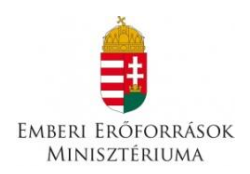

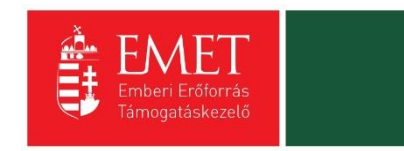

# "Roma lányok korai iskolaelhagyásának megelőzése"

(A pályázat kódja: ROM-ISK-15)

### Kitöltési Segédlet

Készült: 2015. október 26.

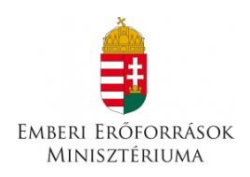

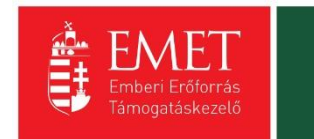

# Tartalom

| 1. | Regisztr  | ráció                                        | 3  |
|----|-----------|----------------------------------------------|----|
| 2. | Bejelent  | kezés, jelszóváltoztatás, elfelejtett jelszó | 12 |
| 3. | EPTK fe   | lület bemutatása                             | 14 |
| 3  | 8.1. Fő i | menüpontok                                   | 15 |
|    | 3.1.1.    | Támogatást igénylő(k) alapadatai             | 15 |
|    | 3.1.2.    | Támogatási lehetőségeim                      | 19 |
| 4. | Új Támo   | ogatási kérelem kitöltésének indítása        | 21 |
| 4  | l.1. Tán  | nogatást igénylő adatai                      | 23 |
|    | 4.1.1.    | Támogatást igénylő alapadatai                | 24 |
|    | 4.1.2.    | Támogatást igénylő címadatai                 | 29 |
|    | 4.1.3.    | Képviselők adatai                            |    |
|    | 4.1.4.    | Kapcsolattartó adatai                        |    |
|    | 4.1.5.    | Átláthatósági nyilatkozat                    |    |
| 4  | l.2. Tán  | nogatási kérelem szakmai tartalma            |    |
|    | 4.2.1.    | Projekt adatok                               |    |
|    | 4.2.2.    | Projekt részletes bemutatása                 |    |
|    | 4.2.3.    | Monitoring mutatók                           |    |
|    | 4.2.4.    | Megvalósítandó programok                     | 41 |
|    | 4.2.5.    | Nyilatkozatok                                | 43 |
| 4  | l.3. Pén  | nzügyi Adatok                                | 44 |
|    | 4.3.1.    | Források                                     | 44 |
|    | 4.3.2.    | Előleg                                       | 45 |
|    | 4.3.3.    | Költségek                                    | 45 |
| 4  | ł.4. Egy  | réb Műveletek                                | 47 |
|    | 4.4.1.    | Dokumentumok csatolása                       | 48 |
|    | 4.4.2.    | Támogatási kérelem teljes ellenőrzése        | 49 |
|    | 4.4.3.    | Megbízott                                    | 50 |
|    | 4.4.4.    | Támogatási kérelem törlése                   | 51 |
|    | 4.4.5.    | Támogatási kérelem beküldése                 | 52 |

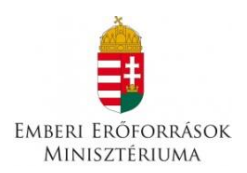

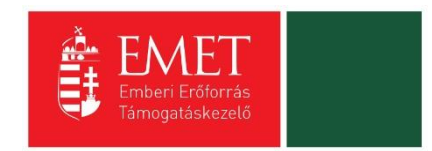

### Segédlet az elektronikus úton, a FAIR rendszeren keresztül benyújtott pályázatok benyújtásához.

### 1. Regisztráció

Támogatási kérelem benyújtására az EPTK elektronikus pályázatkezelési rendszeren keresztül van lehetőség. A rendszer a <u>https://eptk.fair.gov.hu/</u> weboldalon érhető el.

A kezdőoldalon az új felhasználóknak regisztrációra, a korábban regisztrált felhasználóknak belépésre, illetve elfelejtett jelszó esetén emlékeztető kérésére van lehetőség.

| PÁLYÁZATI E-ÜGYINTÉZÉS FELÜLET 2014-2020                                                                                                    |
|----------------------------------------------------------------------------------------------------|
| Üdvözöljük a Pályázati e-ügyintézés 2014-2020 felületen, az Elektronikus Pályázó Tájékoztató és Kommunikációs Rendszerben! A személyes<br>felületeinek indításához kérjük, jelentkezzen be, vagy regisztráljon! |
| További sikeres ügyintézést!                                                                                                    |
| ► BEJELENTKEZÉS                                                                                                    |
| Értesítési email cím *                                                                                                    |
| Jelszó *                                                                                                    |
|                                                                                                    |
| A csillaggal * jelölt mezők kitöltése kötelező. Bejelentkezés 🕥 Bejelentkezés jelszóváltoztatással 🕥                                                                                                    |
| Regisztráció Elfelejtett jelszó                                                                                                    |
|                                                                                                    |
|                                                                                                    |
|                                                                                                    |

A regisztrációs folyamat a "Regisztráció" gombra kattintva kezdhető meg. Felhívjuk figyelmét, hogy ennél a pontnál felhasználóként regisztrál. Egy felhasználó később akár több szervezet nevében is nyújthat be támogatási kérelmet (pl. egy pályázatkezelő cég esetében. A cég vagy agy alkalmazottja beregisztrál, majd később több szervezet nevében tud pályázni). A konkrét támogatást kérő szervezet adatait később kell megadni. Első lépésként a regisztráció típusát szükséges kiválasztani, melyek az alábbiak lehetnek:

- Magánszemély
- Nonprofit és egyéb nem nyereségérdekelt szervezet
- Jogi személyiségű- és Jogi személyiség nélküli vállalkozás, Nonprofit gazdasági társaság és Egyéb gazdasági szervezet
- Költségvetési- és költségvetési rend szerinti gazdálkodó szervek

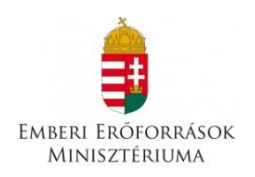

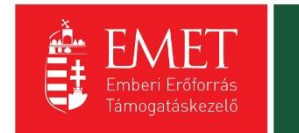

# REGISZTRÁCIÓ

Regisztráljon a FAIR rendszerekbe. Az alábbi ürlap kitöltésével jelölje meg, hogy mely rendszerekhez kíván hozzáférést szerezni, majd adja meg a hozzáféréshez szükséges adatait. Az egyes rendszerekhez való hozzáférés engedélyhez kötött, elbírálást követően e-mail üzenetben értesítjük.

| Regisztráció típusa                                                                                                    |                |
|----------------------------------------------------------------------------------------------------|----------------|
| Magánszemély                                                                                                    | Regisztráció 🕟 |
| Nonprofit és egyéb nem nyereségérdekelt szervezet                                                                        | Regisztráció   |
| Jogi személyiségű- és Jogi személyiség nélküli vállalkozás, Nonprofit gazdasági társaság és Egyéb<br>gazdasági szervezet | Regisztráció 🕑 |
| Költségvetési- és költségvetési rend szerint gazdálkodó szervek                                                          | Regisztráció   |
| Mégsem 🕟                                                                                                    |                |

A megfelelő típus kiválasztása után, a típusmegnevezés mellett található **"Regisztráció"** gomb kiválasztásával jeleníthető meg a regisztrációs folyamat során kitöltendő űrlap. A kitöltendő adatok körét a regisztráció típusa határozza meg.

A **regisztrálás folyamata** egyszerű, mindössze néhány adat rögzítésével azonnal létrehozható a felhasználói profil. A megjelenő felületen minden adat kitöltése kötelező a regisztrációs űrlap véglegesítéséhez.

A **jelszó** legalább 10, legfeljebb 64 karakter lehet. Tartalmaznia kell az angol ABC kis és nagybetűt is A-tól Z-ig, ékezet nélkül. Tartalmaznia kell legalább egy szám karaktert, 0-tól 9-ig. Az azonosító adatok felvitelét követően a regisztrációt megerősítő **biztonsági kódot** szükséges begépelni a rendelkezésre álló mezőbe, elolvasni és elfogadni az **adatvédelmi nyilatkozatot**, végül pedig az oldal alján elhelyezett **"Regisztráció"** gombra kattintani.

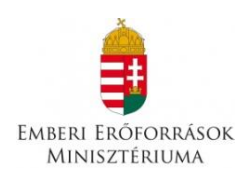

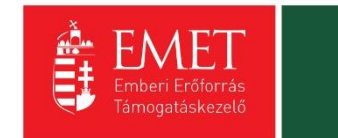

# Regisztrációs űrlap **magánszemélyek** esetén:

| REGISZTRÁCIÓ                                                                                                    |
|----------------------------------------------------------------------------------------------------|
| (Magánszemély)                                                                                                    |
| Regisztráljon a FAIR rendszerekbe. Az alábbi űrlap kitöltésével jelölje meg, hogy mely rendszerekhez kíván hozzáférést szerezni, majd adja meg<br>a hozzáféréshez szükséges adatait. Az egyes rendszerekhez való hozzáférés engedélyhez kötött, elbírálást követően e-mail üzenetben<br>értesítjük. |
| ▶ REGISZTRÁCIÓS ADATOK                                                                                                    |
| Értesítési email cím *  Jelszó újra *  Vezetéknév *  Keresztnév *                                                                                                    |
| SPrikm C       Megerősítő kód         Elolvastam és megértettem az adatvédelmi nyilatkozatot.         A csillaggal * jelölt mezők kitöltése kötelező.         Mégsem () Regisztráció ()                                                                                                    |

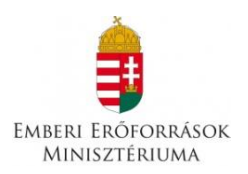

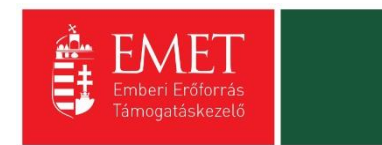

Nonprofit és egyéb nem nyereségérdekelt szervezet, jogi személyiségű- és jogi személyiség nélküli vállalkozás, nonprofit gazdasági társaság és egyéb gazdasági szervezet és költségvetési- és költségvetési rend szerinti gazdálkodó szervek esetén további két mezőt kell kitölteni. Meg kell adni az adószámot és ki kell választani egy legördülő menüből a Gazdálkodási formakódot.

| ▶ REGISZTRÁCIÓS ADATOK                                  |                    |
|---------------------------------------------------------|--------------------|
| Értesítési email cím *                                  |                    |
|                                                         |                    |
| Jelszó *                                                |                    |
|                                                         |                    |
| jeiszo ujra *                                           |                    |
| Vezetéknév *                                            |                    |
|                                                         |                    |
| Keresztnév *                                            |                    |
| Hitelesítési adatok                                     |                    |
|                                                         |                    |
| Nincs kiválasztva                                       |                    |
| Adoszám *                                               |                    |
|                                                         |                    |
| ZUNCIJ C                                                |                    |
| Elolvastam és megértettem az adatvédelmi nyilatkozatot. |                    |
| A csillaggal * jalölt mezők kitöltése kötelező          |                    |
|                                                         | Márram - Touábh    |
|                                                         | Megseni 🕑 Tovabb 🕡 |
|                                                         |                    |

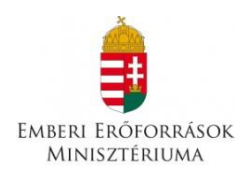

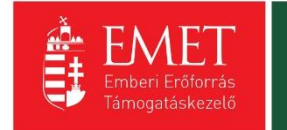

| teorijuk.                                                     |             |
|---------------------------------------------------------------|-------------|
|                                                               |             |
| REGISZIRACIOS ADATOK                                          |             |
|                                                               |             |
| Értesítési email cím *                                        |             |
| gabbborr@gmail.com                                            |             |
| lalczó †                                                      |             |
| Jeiszo "                                                      |             |
| •••••                                                         |             |
| lelszó úira *                                                 |             |
|                                                               |             |
|                                                               |             |
| Vezetéknév *                                                  |             |
|                                                               |             |
|                                                               |             |
| Keresztnév *                                                  |             |
|                                                               |             |
|                                                               |             |
| Nincs kiválasztva                                             | <b>^</b>    |
| 131. Ugyvedi iroda (1998. IX. tv., 1983. 3. tvr.)             |             |
| 132. Szabadalmi ugyvivő íróda                                 |             |
| 144. Europai teruleti együttműködési csoportosulás (EGTC)     |             |
| 233. Adószámmal rendelkező magánszemély                       |             |
| 511. Párt (1989. II. tv., 1989. XXXIII. tv.)                  |             |
| 512. Szakszervezet                                            |             |
| 513. Egyéb munkavállalói érdekképviselet                      |             |
| 514. Munkáltatói, tulajdonosi érdekképviselet                 |             |
| 515. Országos sportági szakszövetség                          |             |
| 516. Egyéb sportszövetség                                     |             |
| 517. Egyéb szövetség                                          |             |
| 519. Egyesület jogi személyiséggel rendelkező szervezeti egys | iège        |
| 521. Sportegyesulet                                           |             |
| 524. Kolcsonos biztosito egyesulet                            |             |
| A 525. Vallási tevékenységet végző szervezet                  |             |
| 526. Polgárőr egyesület                                       |             |
| 528. Nemzetiségi egyesület                                    |             |
| 529. Egyéb egyesűlet (1959. IV. tv., 1989. II. tv.)           |             |
| 541. Kamara (1959. IV. tv., 1993. XCII. tv.)                  |             |
| 549. Egyéb köztestület (1959. IV. tv., 1993. XCII. tv.)       |             |
| 551. Bevett egyház                                            |             |
| 552. Elsődlegesen közfeladatot ellátó belső egyházi jogi szem | ély         |
| 555. Elsődlegesen vallási tevékenységet végző belső egyházi j | ogi személy |
| 559. Egyházi szervezet technikai kód                          |             |
| 561. Közalapítvány (1959. IV. tv., 1997. CLVI. tv.)           |             |
| 562. Közalapítvány önálló intézménye                          |             |
| 563. Egyéb alapítvány önálló intézménye                       |             |
| 564. Pártalapítvány                                           | $\sim$      |
| 565. Alapítvány jogi személyiséggel rendelkező szervezeti egy | sége        |

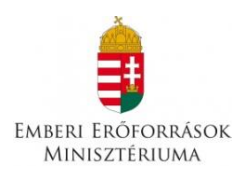

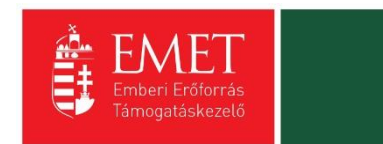

Jogi személyiségű- és jogi személyiség nélküli vállalkozás, nonprofit gazdasági társaság és egyéb gazdasági szervezet és költségvetési- és költségvetési rend szerinti gazdálkodó szervek esetén a regisztrálás második lépcsőjeként elindítható a közhiteles adatok lekérdezésének folyamata. Ez csak akkor lehetséges, ha előtte a regisztrációs űrlap összes mezőjét, a megerősítő kódot kitöltötte, végül elolvasta, illetve kötelező elfogadta az adatvédelmi nyilatkozatot.

| resztnév *                   |                             |            |         |                        |              |
|------------------------------|-----------------------------|------------|---------|------------------------|--------------|
|                              |                             |            |         |                        |              |
| Hitelesítési adatok          |                             |            |         |                        |              |
|                              |                             |            |         |                        |              |
| Gazdálkodási formakód *      | *                           |            |         |                        |              |
| Nincs kiválasztva            |                             |            |         |                        | $\checkmark$ |
| \dószám *                    |                             |            |         |                        |              |
|                              |                             |            |         |                        |              |
|                              |                             |            |         |                        |              |
| Duvesez 🕀                    | Megerősítő kód              |            |         |                        |              |
| _                            |                             |            |         |                        |              |
| Elolvastam és megér          | rtettem az adatvédelmi nyil | atkozatot. |         |                        |              |
| sillaggal * jelölt mezők kit | itöltése kötelező.          |            |         |                        |              |
|                              |                             |            |         |                        |              |
|                              |                             | Mégsem     | (•) Köz | hiteles adatok lekérés | e 🕑          |
|                              |                             |            |         |                        |              |

Sikeres közhiteles adatlekérést követően az alábbi adatok automatikusan megjelenítésre kerülnek, kitöltésük nem szükséges, csupán ellenőrizni kell az adatokat, melyek igény szerint módosíthatóak.

Sikertelen közhiteles adatlekérés után – melyről figyelmeztető üzenet tájékoztatja a Támogatást igénylőt – lehetőség nyílik újabb próbálkozásra a **"Közhiteles adatok ismételt lekérése"** gombra kattintással. Amennyiben az újabb próbálkozás is sikertelennek bizonyul abban az esetben manuálisan szükséges rögzíteni az imént felsorolt, jelen esetben hiányzó adatokat. A folyamat lezárásához a **"Regisztráció"** gombra kell kattintani. Amennyiben a regisztrációs űrlapon minden adat, elsősorban a kötelezően kitöltendők köre rögzítésre került, valamint nem tartalmaz hibát az űrlap, abban az esetben a regisztráció megtörténik.

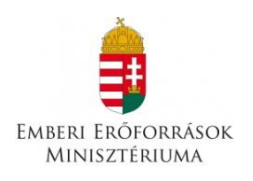

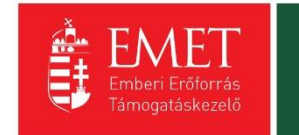

| -<br>litelesítési ad                 | atok                     |            |                       |                  |        |           |
|--------------------------------------|--------------------------|------------|-----------------------|------------------|--------|-----------|
|                                      |                          |            |                       |                  |        |           |
| zdálkodási forr                      | nakód *                  |            |                       |                  |        |           |
| 38. Egyéb, másh                      | ova nem sorol            | t vállalat |                       |                  |        | ~         |
| ószám *                              |                          |            |                       |                  |        |           |
|                                      |                          |            |                       |                  |        |           |
|                                      |                          |            |                       |                  |        |           |
| g neve *                             |                          |            |                       |                  |        |           |
| atisztikai szám ‡                    |                          |            |                       |                  |        |           |
|                                      |                          |            |                       |                  |        |           |
|                                      |                          |            |                       |                  |        |           |
| Székhely cím                         |                          |            |                       |                  |        |           |
| kezdje el gépelr                     | i az irányítósz          | ámot vag   | y a helység nevét     |                  |        |           |
| , ,,                                 | ,                        |            |                       |                  |        |           |
| lelvség                              |                          |            |                       |                  |        |           |
| Nincs heállítva                      |                          |            |                       |                  |        | ×         |
| rányítószám                          |                          |            |                       |                  |        |           |
| Nincs beállítva                      |                          |            |                       |                  |        |           |
| inities beallitva                    |                          |            |                       |                  |        |           |
| lozterulet                           |                          |            |                       |                  |        |           |
|                                      |                          |            |                       |                  |        |           |
| lázszám                              |                          |            |                       |                  |        |           |
|                                      |                          |            |                       |                  |        |           |
| Irsz.                                |                          |            |                       |                  |        |           |
|                                      |                          |            |                       |                  |        |           |
| ostafiok                             |                          |            |                       |                  |        |           |
|                                      |                          |            |                       |                  |        |           |
|                                      |                          |            |                       |                  |        |           |
| wh ome                               | $\sim$                   | Megerő     | sítő kód              |                  |        |           |
|                                      | <b>C</b> *               |            |                       |                  |        |           |
| Elstration (                         | s megértettem            | az adatve  | édelmi nyilatkozatot. |                  |        |           |
| Eloivastam e                         |                          |            |                       |                  |        |           |
| Eloivastam e                         |                          | kötelező   |                       |                  |        |           |
| j Eloivastam e<br>Ilaggal * jelölt m | ezők kitöltése           | Kotelezo.  |                       |                  |        |           |
| j Eloivastam e<br>Ilaggal * jelölt m | ezők kitöltése<br>Mégsem | •          | Közhiteles adatok is  | smételt lekérése | Regisz | ztráció 🕟 |

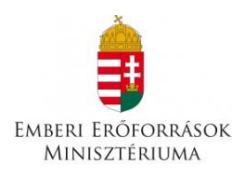

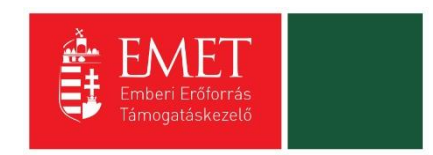

A regisztrációs folyamat végeztével egy egyszer használható, **regisztrációt megerősítő email** kerül elküldésre a regisztrációs űrlapon rögzített értesítési email címre. Az üzenetben található **linkre** kattintva elvégezhető a **regisztráció megerősítése**.

# Tisztelt Felhasználónk!

Kérjük, erősítse meg regisztrációját az alábbi linkre kattintva: <u>https://eptk-test.fair.gov.hu/?</u> p=o960c2PiB7g5JSiV5JAMLL4XFYPfswKgFeBx6vD1hme\_C-GaY\_C-<u>N6xIGTG9dLuQUL\_B-</u> DsGiIbCFVISj0W45DhEQ93kailGmw8H9Z33TGj9ygpoWZCb1xK5cWn1LWv7i\_CdyoGYmHAs3ninGv59uP0ZptfqhrWBNgtw2MQogCjjxKBfwHx4vgGqtafhycXGQGYO8fr 253D

Üdvözlettel, FAIR adminisztráció

A megerősítésre minden esetben szükség van, egyéb esetben a felhasználói fiókba való bejelentkezés, nem lehetséges.

A levélben elküldött linkre kattintva a regisztráció aktiválásához az alábbi oldal nyílik meg:

| mail cim megerősítése    |                         |                       |                     |                  |            |
|--------------------------|-------------------------|-----------------------|---------------------|------------------|------------|
|                          |                         |                       |                     |                  |            |
| ktiváló kód              |                         |                       |                     |                  |            |
| 3729ed4d3fa7a60aaefa8672 | 3abc3b45ac155b568c5b8ac | 080ee06cbfb37b225f186 | bdcebaf3662933b0f21 | 1c844e4091016908 | 3ce587e681 |

Ezen a felületen, megerősítés végett ismét be kell írni az aktiválás tárgyát képező e-mail címet.

Sikeres megerősítést követően a rendszer automatikusan belépteti a regisztrált felhasználót az EPTK felületre.

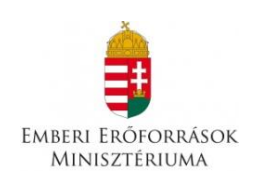

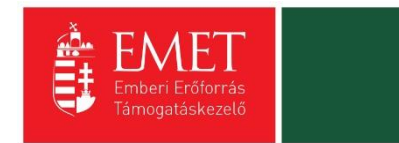

|          | Bejelentkezve:<br>Gabor Gabor<br>tesztteszt83@gmail.com | Utolsó belépés:<br>2015.10.06. 17:59<br>Automatikus kijelentkezésig:<br>00:58:08 (http://lil | REAL PROPERTY AND A REAL PROPERTY AND A REAL P | â 🖂 G                |
|----------|---------------------------------------------------------|----------------------------------------------------------------------------------------------|----------------------------------------------------------------------------------------------------|----------------------|
|          |                                                         | PÁLYÁZATI                                                                                    | I E-ÜGYINTÉZÉS FELÜLET 2014-2020                                                                                                    |                      |
|          |                                                         |                                                                                              | Üdvözöljük a Pályázati e-ügyintézés felületen!                                                                                                    | ×                    |
|          |                                                         | Az alkalmazás segítségével gy<br>elektronikus segítséget nyújtui<br>esetb                    | yorsan és könnyedén igazodhat el a támogatási rendszerben. Ügyintézése során<br>nk Önnek, hogy a szűkséges adatokat, információkat és dokumentumokat minden<br>en formailag és tartalmilag ellenőrzött módon nyújthassa be.                                                                                                    |                      |
|          |                                                         | Eredménye                                                                                    | es támogatás igénylést, és sikeres projektvégrehajtást kívánunk!                                                                                                    |                      |
| ✓ Siker! | A bejelentkezés sikeres volt!                           |                                                                                              |                                                                                                    | ×                    |
|          |                                                         |                                                                                              |                                                                                                    |                      |
|          | TÁMOGATÁST IGÉNYLŐ(K) ALAPADATAI                        |                                                                                              | TÁMOGATÁSI LEHETŐSÉGEIM                                                                                                    | TÁMOGATÁSI KÉRELMEIM |

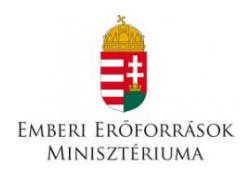

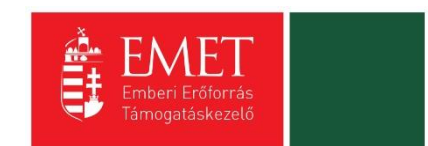

### 2. Bejelentkezés, jelszóváltoztatás, elfelejtett jelszó

Bejelentkezéshez az EPTK elektronikus pályázatkezelési rendszerébe a megjelenő bejelentkező ablakba be kell írni a regisztráció során rögzített email címet és jelszót, végül pedig a **"Bejelentkezés"** gomb megnyomásával megtörténik a felhasználó bejelentkeztetése.

Amennyiben jelszóváltoztatás válik szükségessé, abban az esetben a bejelentkező ablakba az email címet és a regisztráció során rögzített jelszót szükséges begépelni, majd a **"Bejelentkezés jelszóváltoztatással"** gombra kattintani. A megjelenő felületen meg kell adni az új jelszót. A felhasználó a fentiekben ismertetett jelszómódosítást a felület alján található **"Mentés"** gomb megnyomásával véglegesítheti, míg a felület jobb felső sarkában található **"VISSZA"** gomb használatával elvetheti jelszó módosítási szándékát.

Jelszóváltoztatás, illetve annak elvetése esetén is bejelentkezteti a felhasználót a rendszer, melyet követően az EPTK felület főoldala tekinthető meg elsőként.

|                                                                                                    | VISSZA |
|----------------------------------------------------------------------------------------------------|--------|
| ✓ Siker! A bejelentkezés sikeres volt!                                                                                                    | ×      |
| JELSZÓ MEGVÁLTOZTATÁSA                                                                                                    |        |
| Az új jelszónak az alábbi követelményeknek kell megfelelnie:                                                                                                    |        |
| Legalább 10, legfeljebb 64 karakter lehet.     Tartalmaznia kell az angol ABC kis és nagybetűt is A-tól Z-ig, ékezet nélkül.     Tartalmaznia kell legalább egy szám karaktert, 0-tól 9-ig.     Nem egyezhet meg a korábban használt jelszavakkal. |        |
| + ADATLAP                                                                                                    |        |
| jelszó *                                                                                                    |        |
| Jelszó újra *                                                                                                    |        |
| A csillaggai * jelölt mezők kitöltése kötelező. Me                                                                                                    | ntés 💽 |

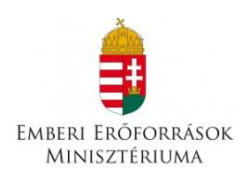

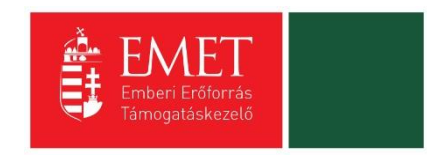

Amennyiben elfelejtette jelszavát, úgy a bejelentkező felületen, az ablak alján elhelyezkedő **"Elfelejtett jelszó"** gombra szükséges kattintani.

| PALYAZATI                                                                                        | E-UGYINT                                      | EZES FELULET 2014-2020                                        |                         |
|--------------------------------------------------------------------------------------------------|-----------------------------------------------|---------------------------------------------------------------|-------------------------|
| vözöljük a Pályázati e-ügyintézés 2014-2020 fe<br>ületeinek indításához kérjük, jelentkezzen be, | elületen, az Elektroni<br>vagy regisztráljon! | kus Pályázó Tájékoztató és Kommunikációs Rendszerber          | n! A személyes          |
| vábbi sikeres ügyintézést!                                                                       |                                               |                                                               |                         |
| BEJELENTKEZÉS                                                                                    |                                               |                                                               |                         |
| Értesítési email cím *                                                                           |                                               |                                                               |                         |
|                                                                                                  |                                               |                                                               |                         |
|                                                                                                  |                                               |                                                               |                         |
| Jelszó *                                                                                         |                                               |                                                               |                         |
| Jelszó *                                                                                         |                                               |                                                               |                         |
| <b>Jelszó *</b><br><br>A csillaggal * jelölt mezők kitöltése kötelező.                           | Bejelentkezés                                 | () Bejelentkezés jelszóváltoztatással                         | $\overline{\mathbf{O}}$ |
| <b>Jelszó *</b>                                                                                  | Bejelentkezés<br>Regisztráció                 | Bejelentkezés jelszóváltoztatással Elfelejtett jelszó         | <u>.</u>                |
| <b>Jelszó *</b>                                                                                  | Bejelentkezés<br>Regisztráció                 | Bejelentkezés jelszóváltoztatással      Elfelejtett jelszó    | •                       |
| <b>Jelszó *</b>                                                                                  | Bejelentkezés<br>Regisztráció                 | Bejelentkezés jelszóváltoztatással         Elfelejtett jelszó | •                       |

A megjelenő felületen a regisztrációs űrlapon rögzített **email címet**, valamint a képen található **azonosító kódot** szükséges begépelni a rendelkezésre álló mezőkbe, majd ezt követően az **"OK"** gombra kattintani. A **"Mégsem"** gomb megnyomásával elvethető az elfelejtett jelszó pótlásának lehetősége.

| ELFE | LEJTE | TT JE | LSZÓ |
|------|-------|-------|------|
|      |       |       |      |

| Amennyiben elfelejtette jelszavát, kérjük, adja meg e-mail címét és az ellenőrző szöveget. /<br>jelszavának megadásáról. | Automatikus e-mail üzenetben tájékoztatjuk új |
|----------------------------------------------------------------------------------------------------|-----------------------------------------------|
| ▶ ADATLAP                                                                                                    |                                               |
| Értesítési email cím *                                                                                                   |                                               |
| Megerősítő kód *                                                                                                    |                                               |
| A csillaggal * jelölt mezők kitöltése kötelező.                                                                          | Mégsem 🕢 OK 🕟                                 |
|                                                                                                    |                                               |

A regisztrációs email cím és az azonosító kód beírása után a rendszer egy email üzenetet küld a felhasználó számára, melyben tájékoztatja a további teendőkről. Az üzenetben található elérhetőségre kattintva a felhasználó számára megjelenik az új jelszó megadását lehetővé tévő ablak.

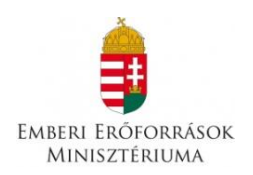

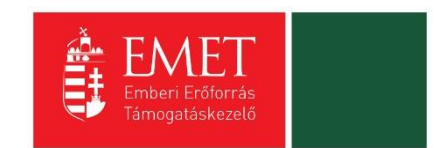

### 3. EPTK felület bemutatása

Bejelentkezést követően az EPTK felület üdvözlőoldalára jut a felhasználó. A felület felső részén rövid tájékoztató üzenet fogadja a felhasználót, mely üzenet alatt a felület fő menüpontjait tekinthetik meg a Támogatást igénylők.

| Bejelentkezve:<br>Gabor Gabor<br>tesztteszt83@gmail.con | Utolsó belépés:<br>2015.10.06.17:59<br>n<br>Automatikus kijelentkezésig:<br>00:58:08 (maguja) |                                                                                                    | <b>⋒⊠</b> ⊖          |
|---------------------------------------------------------|-----------------------------------------------------------------------------------------------|----------------------------------------------------------------------------------------------------|----------------------|
|                                                         | PÁLYÁZA                                                                                       | TI E-ÜGYINTÉZÉS FELÜLET 2014-2020                                                                                                    |                      |
|                                                         |                                                                                               | Üdvözöljük a Pályázati e-ügyintézés felületen!                                                                                                    | ×                    |
|                                                         | Az alkalmazás segítségével<br>elektronikus segítséget nyúj<br>esei                            | gyorsan és könnyedén igazodhat el a támogatási rendszerben. Úgyintézése sorá<br>tunk Önnek, hogy a szükséges adatokat, információkat és dokumentumokat minde<br>tben formailag és tartalmilag ellenőrzött módon nyújthassa be. | ân<br>en             |
|                                                         | Eredmér                                                                                       | nyes támogatás igénylést, és sikeres projektvégrehajtást kívánunk!                                                                                                    |                      |
| ✓ Siker! A bejelentkezés sikeres volt                   | 1                                                                                             |                                                                                                    | ×                    |
| TÁMOGATÁST IGÉNVLŐIK)                                   | ALAPADATAI                                                                                    | TÁMOGATÁSI LEHETŐSÉGEIM                                                                                                    | TÁMOGATÁSI KÉRELMEIM |
| SZERZŐDÉSEIN                                            |                                                                                               | SEGITIÉG                                                                                                    | KÖZBESZERZÉSEIM      |

Az EPTK felület fejlécének bal felső sarkában található **"Menü"** ikonra kattintva a támogatási kérelem kitöltésének bármely szakaszában lehetőség nyílik a bal oldalsó menüsáv megjelenítésére, elrejtésére.

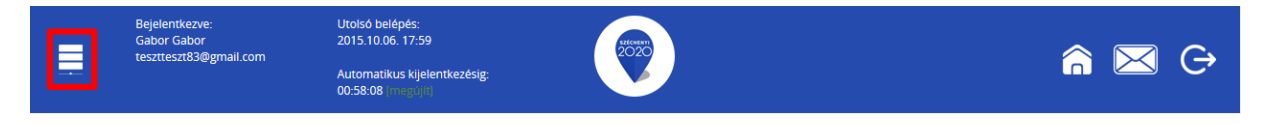

A bal oldali "Menü" ikon mellett található a bejelentkezett **felhasználó neve**, valamint **email címe**. A felületen megjelenítésre kerül az **utolsó belépés pontos időpontja**. Az időpont egyrészről tájékoztatja a felhasználót az utolsó munkavégzés idejéről, másrészt ellenőrizhető, hogy a felhasználó utolsó bejelentkezése óta történt-e újabb belépés.

Az EPTK felület korlátozott ideig érhető el minden felhasználó számára. Az **időkorlát 60 percben** lett meghatározva. A biztonsági időkorlát lejárta előtt a rendszer figyelmezteti a felhasználót, ezáltal lehetőség nyílik a munkamenet meghosszabbítására anélkül, hogy újra be kellene jelentkezni a felületre. Munkavégzés alkalmával (pl. a felületre történő adatrögzítéssel, majd

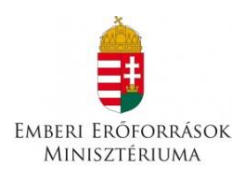

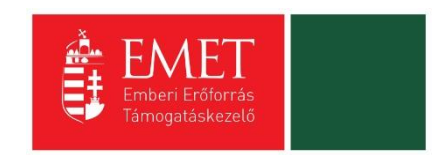

mentéssel) az időkorlát automatikusan frissítésre kerül, melynek köszönhetően újból 60 perc áll a felhasználó rendelkezésére. A biztonsági időkorlát meghosszabbítására manuálisan is lehetőség nyílik az időkorlát mellett található **"megújít"** linkre történő kattintással.

A jobb felső sarokban található ikonok jelentése a következő:

- ház: kiválasztásával lehetőség nyílik azonnal az EPTK kezdőlapjára navigálni
- **boríték:** kattintással a rendszerüzenetek felülete jelenik meg a felhasználók számára.
- kijelentkezés: kiválasztásával lehetőség nyílik az EPTK felület szabályos elhagyására.

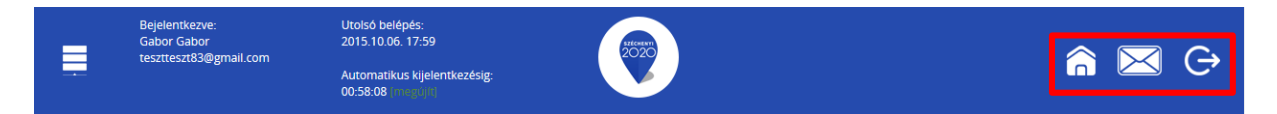

### 3.1. Fő menüpontok

Az EPTK felület főoldalán hat – a Támogatást igénylők számára kiemelt fontosságú – menüpont jelenik meg a bejelentkezést követően. Alapértelmezetten ikonok formájában kerülnek megjelenítésre az alábbi menüpontok, azonban olvashatók alattuk a megnevezésük is, sorban:

- Támogatást igénylő(k) alapadatai: a támogatást igénylők adatait lehet felvinni.
- **Támogatási lehetőségeim:** itt lehet kiválasztani a támogatási lehetőségeket kiírások szerint, illetve megkezdeni az űrlapok kitöltését.
- **Támogatási kérelmeim:** a megkezdett és a beadott Támogatási kérelmeinket található meg itt. A pályázati űrlapok töltésének megszakítása esetén is erre a gombra kattintva éri el és tudja folytatni a félbehagyott kérelmet.
- Szerződéseim
- Segítség
- Közbeszerzéseim

### 3.1.1. Támogatást igénylő(k) alapadatai

E menüpont alatt nyílik lehetősége a **Támogatást igénylőknek adataik** rögzítésére, szerkesztésére, valamint újabb Támogatást igénylő rögzítésére.

Egy felhasználó **több szervezet** nevében is pályázhat, A felületen listaszerű elrendezésben kerülnek megjelenítésre az alábbi adatok a felhasználó által felvitt szervezetekkel. Ez a lista természetesen először üres. Új szervezet regisztrálását a jobb-felső sarokban található "Új" gombra kattintva tud megadni.

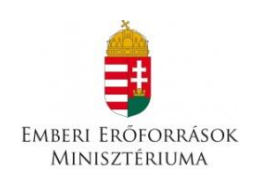

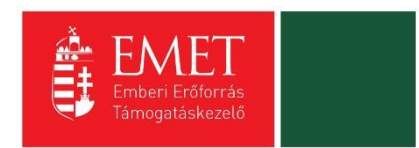

| Ē              | Bejelentkezve:<br>Gabor Gabor<br>tesztteszt83@gmail.com | Utolsó belépés:<br>2015.10.06. 17:59<br>Automatikus kijelentkezésig:<br>00:58:08 (migrojit) | <b>1000</b> |                   | â 🖂                           | G       |
|----------------|---------------------------------------------------------|---------------------------------------------------------------------------------------------|-------------|-------------------|-------------------------------|---------|
| ÚJ 🔻           |                                                         |                                                                                             |             |                   |                               | VISSZA  |
| KERESÉS /      | A LISTÁBAN                                              |                                                                                             |             |                   |                               |         |
|                |                                                         |                                                                                             | Keresés     | • Keresés mentése | • Mentett keresési feltételek | $\odot$ |
| Név 🕶          | Adószám <del>v</del>                                    | Létrehozás dátuma <del>v</del>                                                              |             |                   | Célcsoport <del>-</del>       |         |
| Nincs találat! |                                                         |                                                                                             |             |                   |                               |         |
|                |                                                         |                                                                                             |             |                   |                               |         |
|                |                                                         |                                                                                             |             |                   |                               |         |
|                |                                                         |                                                                                             |             |                   |                               |         |

A Támogatást igénylő lehet:

- Magánszemély
- Nonprofit és egyéb nem nyereségérdekelt szervezet
- Jogi személyiségű- és Jogi személyiség nélküli vállalkozás, Nonprofit gazdasági társaság és Egyéb gazdasági szervezet
- Költségvetési- és költségvetési rend szerinti gazdálkodó szervek

Aszerint tehát, hogy milyen szervezet kéri a támogatást, kell megadni a **támogatás igénylő** alapadatait. Az űrlap kitöltése végén kattintson a jobb alsó **"Mentés"** gombra.

| TÖRLÉS                                            |                                                                                                    | VISSZA               |
|---------------------------------------------------|----------------------------------------------------------------------------------------------------|----------------------|
|                                                   | TÁMOGATÁST IGÉNYLŐ ALAPADATAI                                                                                                    |                      |
| Támogatási                                        | X<br>Kérjük, ellenőrizze, és folyamatosan aktualizálja szervezeti/személyes alapadataitl<br>kérelmeiben továbblakban ezen adatok szerepelnek, a korábban benyújtott támogatási<br>kérelmeinél visszamenőlegesen nem változnak meg az alapadatai. |                      |
| ► ADATLAP                                         |                                                                                                    |                      |
| Általános adatok * Székhely címe * Hivatalos képv | iselő adatal *                                                                                                    |                      |
| Adószám: *                                        |                                                                                                    |                      |
| Gazdálkodási formakód: *                          | Nincs kiválasztva 💌                                                                                                    |                      |
| Támogatást igénylő teljes neve: *                 |                                                                                                    |                      |
|                                                   |                                                                                                    |                      |
|                                                   |                                                                                                    |                      |
| 2                                                 | 250 karakter leütésére van még lehetőség                                                                                                    |                      |
| Támogatást igénylő rövid neve: *                  |                                                                                                    |                      |
| AFA levonási jog: *                               | Nincs kiválasztva 🔻                                                                                                    |                      |
| Alapítás időpontja (alapító okirat kelte): *      |                                                                                                    |                      |
| Cégjegyzékszám:                                   |                                                                                                    |                      |
| Cégbejegyzés dátuma:                              |                                                                                                    |                      |
| KSH statisztikai szám: *                          |                                                                                                    |                      |
| Minősítési kód: *                                 | Nincs kiválasztva 🔻                                                                                                    |                      |
| Egyházi nyilvántartási szám:                      |                                                                                                    |                      |
|                                                   |                                                                                                    |                      |
|                                                   |                                                                                                    | Űrlap azonosító: 249 |
|                                                   |                                                                                                    |                      |
| Egyházi nyilvántartási szám:<br>-                 |                                                                                                    | Úriap azonositó: 249 |

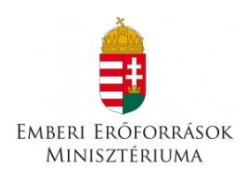

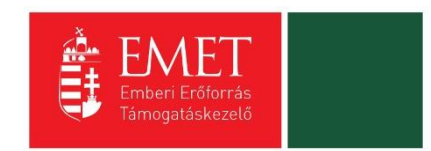

Ezután a **Székhelyre** vonatkozó adatokat kell megadni. Az űrlap kitöltése végén kattintson a jobb alsó **"Mentés"** gombra.

| ► ADATLAP                                                                      |                                          |
|--------------------------------------------------------------------------------|------------------------------------------|
| Általános adatok * Székhely címe * Hivatalos kép                               | viselő adatai *                          |
| Ország: *                                                                      | Magyarország v                           |
| Kezdje el gépelni az irányítószámot vagy a helység nevét                       |                                          |
| Helység                                                                        | Nincs beállitva X                        |
| Irányítószám                                                                   | Nincs beállítva                          |
| Régió                                                                          | Nincs beállítva                          |
| Megye                                                                          | Nincs beállítva                          |
| Járás                                                                          | Nincs beállítva                          |
| Kistérség                                                                      | Nincs beállítva                          |
| Közterület (út, utca, tér, köz, egyéb):                                        |                                          |
| Házszám:                                                                       |                                          |
| Helyrajzi szám:                                                                |                                          |
| Külföldi cím (település, irányítószám, közterület,<br>házszám, helyraizi szám) |                                          |
| nazszani, nelytajzi szanij                                                     |                                          |
|                                                                                |                                          |
|                                                                                | 500 karakter leütésére van még lehetőség |
|                                                                                |                                          |
|                                                                                | Úriao azonositó: 249                     |
|                                                                                | therefore and the                        |
| A csinaggar - jeroit mezok kitoitese Kötelező.                                 | Mentes                                   |

Következő lépésben a **Képviselő adatai** kell megadni. Itt az adott szervezet törvényes képviselőjét kell megadni, akit igazoltan képviselőjének jelentett be a szervezet. Az űrlap kitöltése végén kattintson a jobb alsó **"Mentés"** gombra.

| TÁMOGATÁST IGÉNYLŐ ALAPADATAI                                                                                                    | ¥                    |
|----------------------------------------------------------------------------------------------------|----------------------|
| Kérjük, ellenőrizze, és folyamatosan aktualizálja szervezeti/személyes alapadatait!<br>Támogatási kérelmeiben továbblakban ezen adatok szerepelnek, a korábban benyújtott támoga<br>kérelmeinél visszamenőlezesen nem változnak meg az alapadatai. | tási                 |
| ▶ ADATLAP                                                                                                    |                      |
| Általános adatok * Székhely címe * Hivatalos képviselő adatai *                                                                                                    |                      |
| Titulus:                                                                                                    |                      |
| Vezetéknév: *                                                                                                    |                      |
| Keresztnév: *                                                                                                    |                      |
| Beosztás:                                                                                                    |                      |
| Telefonszám: *                                                                                                    |                      |
| Telefonszám 2:                                                                                                    |                      |
| Fax:                                                                                                    |                      |
| Értesítési e-mail cím: *                                                                                                    |                      |
|                                                                                                    |                      |
|                                                                                                    | Űrlap azonosító: 249 |
| A csillaggal * jelölt mezők kitöltése kötelező.                                                                                                    | Mentés 📀             |
|                                                                                                    |                      |

A sikeres rögzítést követően újabb elemmel bővül a **"Támogatást igénylő(k) alapadatai"** menüpontban található **Támogatást igénylők listája**. Az **adatokat módosítani**, a jobb szélen

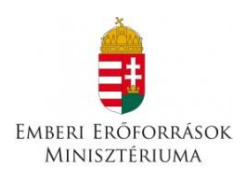

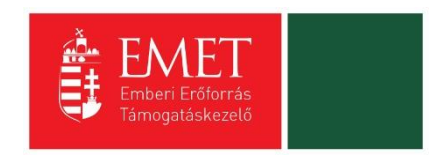

található ceruzaszerű ikonra kattintva tudjuk, ahol az adatok módosításán túl akár **törölhetjük** is a szervezetet (**Törlés** gomb a bal felső sarokban).

| ÚJ 👻             |                      |                                |                                                    | VISSZA                        |
|------------------|----------------------|--------------------------------|----------------------------------------------------|-------------------------------|
| KERESÉS A LIST   | rában                |                                |                                                    |                               |
|                  |                      |                                |                                                    |                               |
|                  |                      |                                | Keresés 🕢 Keresés mentése 🕢 Mentett keresési felté | telek 💿                       |
|                  |                      |                                | Eredmények megjelení                               | tése 1-től 2-ig 2 találatból. |
| Név <del>v</del> | Adószám <del>-</del> | Létrehozás dátuma <del>-</del> | Célcsoport <del>v</del>                            |                               |
|                  |                      | 2015.10.01. 13:56:29           | Nonprofit és egyéb nem nyereségérdekelt szervezet  | 1                             |
| Próba kft.       | 11111111-1-11        | 2015.10.01. 13:54:30           | Nonprofit és egyéb nem nyereségérdekelt szervezet  | 1                             |
| Excel export     | • •                  |                                |                                                    |                               |

Az űrlapok tartalma exportálható, mely funkció az oldal alján került elhelyezésre. Excel export készítésére azonnal lehetőség van az **"Excel export"** gomb megnyomásával egyidejűleg, azonban a gomb mellett található nyílra kattintva legördülő mezőben megjelennek további export lehetőségek is, melyekre kattintva elkészíthetőek a kívánt formátumú fájlok:

- CSV export
- HTML export
- PDF export
- 00Calc export
- Word export
- 00Writer export

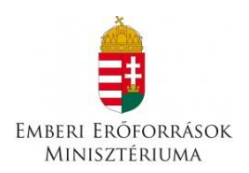

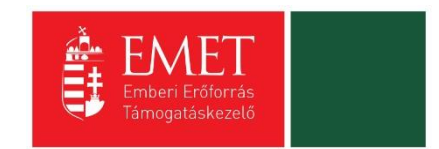

### 3.1.2. Támogatási lehetőségeim

A Támogatást igénylők számára e menüponton belül kerülnek megjelenítésre az aktuális támogatási kérelem felhívások.

| PÁLYÁZATI                                                                  | E-ÜGYINTÉZÉS FELÜLET                                                                                                    | 2014-2020                                                               |
|----------------------------------------------------------------------------|----------------------------------------------------------------------------------------------------|-------------------------------------------------------------------------|
|                                                                            | Ūdvözöljük a Pályázati e-ügyintézés felületen!                                                                                                    | ×                                                                       |
| Az alkalmazás segítségével gy<br>elektronikus segítséget nyijtun<br>esetbe | orsan és könnyedén igazodhat el a támogatási re<br>k Önnek, hogy a szükséges adatokat, információka<br>n formailag és tartalmilag ellenőrzött módon nyújtha | endszerben. Úgyintézése során<br>st és dokumentumokat minden<br>ssa be. |
| Eredménye                                                                  | s támogatás igénylést, és sikeres projektvégrehajtá:                                                                                                    | st kívánunk!                                                            |
| TÁMOGATÁST IGÉNYLŐ(K) ALAPADATAI                                           | TÁMOGATÁSI LEHETŐSÉGEIM                                                                                                    | TÁMOGATÁSI KÉRELMEIM                                                    |
| SZERZÓDESEIM                                                               | SEGITSÉG                                                                                                    | KÖZBESZERZÉSEIM                                                         |

Itt jelennek meg az **aktuális kiírások**. Szűrésre a kiírások között a **"Keresés a listában"** gombra kattintva van lehetőség.

| TAMOGATASI KERESU                                                                                                    | AZCEIV                                                                                            |
|----------------------------------------------------------------------------------------------------|---------------------------------------------------------------------------------------------------|
| TÁMOO                                                                                                    | GATÁSI LEHETŐSÉGEIM                                                                               |
| A megadott támogatást igénylői adato<br>amel                                                                                                    | >>>>>>>>>>>>>>>>>>>>>>>>>>>>>>>>>>>>>>                                                            |
| Amennyiben szeretné megtekinteni a                                                                                                    | az összes támogatási lehetőséget, kérjük, kattintson az alábbi linkre:<br>http://palyazat.gov.hu/ |
| ► KERESÉS A LISTÁBAN                                                                                                    |                                                                                                   |
| Gyorskeresés                                                                                                    | Keresés 🕑 Keresés mentése 🕑 Mentett keresési feltételek 🕑                                         |
|                                                                                                    |                                                                                                   |
| BIA-1.1.1 - VIZUMKIADAST TAMOGATO INGATLANRESZEK BO<br>AJÁNLÁSOKNAK MEGFELELŐ BIZTONSÁGTECHNIKAI FELTÉTEI<br>Beadási kezdete: 2015.09.01.<br>Beadási határdő: 2015.10.29.<br>Maximum igényelhető összeg: 450 000 000 (Ft)<br>Támogatás minimum összege: 5 000 000 (Ft) | WTLESE, FELUJITASA, KIALAKITASA HARMADIK ORSZAGOKBAN, SCHENGENI<br>LEK MEGTEREMTÉSE               |
| Részletek 🕢 Támogatási kérelem kitöltése 🕟                                                                                                    |                                                                                                   |
| BBA-1.1.2 - VIS NEMZETI RENDSZERÉNEK ÉS KAPCSOLÓDÓ AL<br>Beadás kezdete: 2015.09.01.<br>Beadási határidő: 2015.10.29.<br>Maximum igyenjelhető összeg: 310 000 000 (Ft)<br>Támogatás minimum összege: 5 000 000 (Ft)                                                    | LRENDSZERÉNEK MŰKÖDTETÉSE ÉS ALKALMAZÁSA                                                          |
| Részletek 🕢 Támogatási kérelem kitöltése 🕟                                                                                                    |                                                                                                   |
| BBA-1.1.4 - KONZULI TISZTVISELŐK IDEIGLENES KIHELYEZÉSE<br>Beadás kezdete: 2015.09.01.<br>Beadási határidő: 2015.12.15.<br>Maximum igényelhető összeg: 31 047 788 (Ft)<br>Támogatás minimum összege: 3 000 000 (Ft)                                                    | E                                                                                                 |
| Dáczlatak 🕥 Támorstáci káralam kitöltáca 🕠                                                                                                    |                                                                                                   |

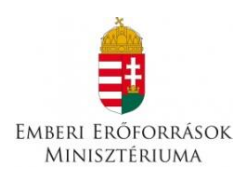

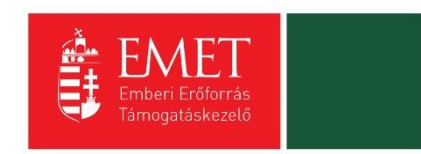

Itt többféle **szűrési lehetőség** között választhatunk. A **"Gyorskeresés"** segítségével is szűkíthető a találati lista tartalma. Írjon be egy szótöredéket a Gyorskeresés mezőbe, majd nyomja meg az Entert. A szótöredéknek megfelelő találatok megjelennek a találati listában.

|                                                                                                    | TÁMOGATÁSI LEHETŐSÉGEIM                                                                                                    |
|----------------------------------------------------------------------------------------------------|----------------------------------------------------------------------------------------------------|
|                                                                                                    | A megadott támogatást igénylői adatok alapján kiválasztottuk Önnek azokat a támogatási lehetőségeket,<br>amelyekben támogatási kérelmet nyújthat be. |
|                                                                                                    | Amennyiben szeretné megtekinteni az összes támogatási lehetőséget, kérjük, kattintson az alábbi linkre:<br>http://palyazat.gov.hu/                   |
| ▼ KERESÉS A LISTÁBAN                                                                                                 |                                                                                                    |
| Kód                                                                                                    | Név                                                                                                    |
| Beadási határidő<br>(a megadott<br>dáturntól)                                                                        | Beadási határidő<br>(a megadott<br>dátumig)                                                                                                    |
| Minimum<br>igényelhető<br>támogatás (a<br>megadott<br>éregyető)                                                      |                                                                                                    |
| Maximum<br>igényelhető<br>támogatás (a<br>megadott<br>összegig)                                                      |                                                                                                    |
| Teljes lista (lejárt<br>határidejű<br>konstrukciók is)<br>Nincs kiválasztva                                          |                                                                                                    |
| Gyorskeresés                                                                                                    | Keresés 🕢 Keresés mentése 🕢 Mentett keresési feltételek 💽                                                                                            |
| támogatás (a<br>megadott<br>összegig)<br>Teljes lista (lejárt<br>határidejő<br>konstrukciók is)<br>Nincs kiválasztva | Keresés       •       Keresés       •       Mentett keresési feltételek       •                                                                      |

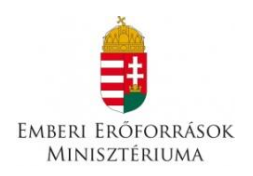

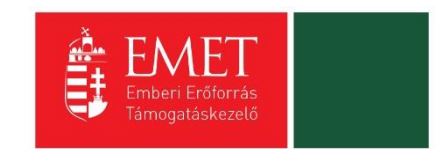

### 4. Új Támogatási kérelem kitöltésének indítása

A kiválasztott kiírás kék linkjére kattintva van lehetőség benyújtani támogatási kérelmet.

| BBA-6.3.1 - REGIONÁLIS CBRN(E) KIKÉPZŐ KÖZPONT LÉTREHOZÁSA                                                                                                    |
|----------------------------------------------------------------------------------------------------|
| Beadás kezdete: 2015.09.01.<br>Beadási határidő: 2015.10.29.                                                                                                    |
| Maximum igényelhető összeg: 492 411 000 (Ft)<br>Támogatás minimum összege: 5 000 000 (Ft)                                                                                                    |
| Részletek 🕢 Támogatási kérelem kitöltése 🕟                                                                                                    |
| EGYH-EOR-16 - EGYHÁZI ÉPÍTETT ÖRÖKSÉG VÉDELME ÉS EGYÉB BERUHÁZÁSOK<br>Beadás kezdete: 2015.09.06.<br>Beadás Inatáridó: 2015.10.08.<br>Maximum giseryelhető összeg: 40 000 000 (Ft)<br>Támogatás minimum összege: 1 000 000 (Ft)                          |
| Részletek 🕟 Támogatási kérelem kitöltése 🕟                                                                                                    |
| EGYH-KCP-16 - EGYHÁZAK KÖZÖSSÉGI CÉLÚ PROGRAMJAINAK ÉS BERUHÁZÁSAINAK TÁMOGATÁSA<br>Beadas kezdete: 2015.09.01.<br>Beadasi határidő: 2016.09.30.                                                                                                    |
| Részletek 🕢 Támogatási kérelem kitöltése 🕢 KÉRDÉS 🗙                                                                                                    |
| FV-I-15.15 - FOGYASZTÓI ÉRDEKEK KÉPVISELETÉT ELLÁ<br>Beadas kezdete: 2015.08.01.     Biztosan elindítja a támogatási kérelem<br>kitöltési folyamatot?     iATÁSA                                                                                         |
| Iamogatas minimum osszege: 100 000 (Pt)                                                                                                    |
| Reszletek () Tamogatási kerelem kitolítése ()                                                                                                    |
| GINOP-2.1.3-15 - IPARJOG<br>Beadas kezdete: 2015.09.14.<br>Beadasi hatarido: 2017.09.25.<br>Maximum gényelhető összege: 6 000 000 (Ft)<br>Támogatás minimum összege: 1 000 000 (Ft)                                                                      |
| Részletek () Támogatási kérelem kitöltése ()                                                                                                    |
| GINOP-7.1.1-15 - NEMZETI KASTÉLY- ÉS VÁRPROGRAM TURISZTIKAI CÉLÚ FEJLESZTÉSEINEK TÁMOGATÁSA<br>Beadás kezdete: 2015.09.28.<br>Beadás inatárido: 2017.08.31.<br>Maximum (giver)lehtő összeg: 3 000 000 (Pt)<br>Támogatás minimum összege: 50 000 000 (Pt) |
| Részletek 🕢 Támogatási kérelem kitöltése 🕢                                                                                                    |

A megerősítés után ki kell választani, hogy **melyik szervezet nevében** adjuk be a kérelmet. Kattintson a megfelelő szervezetre.

|            | Kérjük, vá    | assza ki, melyik támogatást igénylő szervezetésvel/személyével kivánja a támogatási kérelmet kitöltenil | x                                   |                 |
|------------|---------------|----------------------------------------------------------------------------------------------------|-------------------------------------|-----------------|
|            |               |                                                                                                    | Eredmenyek megjelenitese 1-tol 2-ig | g 2 talalatbol. |
| Név        | Adoszám       | Célcsoport                                                                                              |                                     |                 |
|            |               | Nonprofit és egyéb nem nyereségérdekelt szervezet                                                       |                                     | •               |
| Próba kft. | 11111111-1-11 | Nonprofit és egyéb nem nyereségérdekelt szervezet                                                       |                                     | •               |
|            |               |                                                                                                    |                                     |                 |
|            |               |                                                                                                    |                                     |                 |

A kérelem megnyitását követően egyrészt az életutat szemléltető ábra látható a felületen, másrészt megjelenítésre kerülnek a támogatási kérelmek kitöltéséhez, valamint benyújtásához szükséges menüpontok.

A Projekt életút első eleme a **Támogatási kérelem készítése, beküldése**. Új Támogatási kérelem esetében csak a **Támogatási kérelem kitöltő** lehetőség jelenik meg a felületen aktívként (narancssárga színnel jelölve.) Mindaddig ez az egy lehetőség választható, és tölthető, ameddig a Támogatási kérelemben beállított ellenőrzéseknek teljes körűen meg nem felel a kérelme.

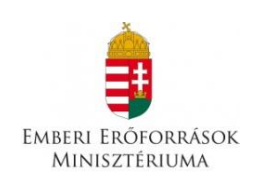

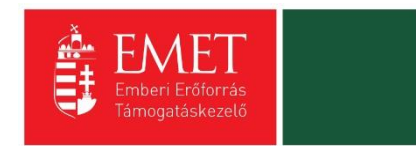

| Bejelentkezve:<br>Gabor Gabor<br>tesztteszt83@g | Utolsó belépés:<br>2015.10.26. 11:50<br>mail.com<br>Automatikus kijelentkezésig:<br>00:59:52. (rungu)(t) |                                                                            |                     |  |  |  |  |  |
|-------------------------------------------------|----------------------------------------------------------------------------------------------------|----------------------------------------------------------------------------|---------------------|--|--|--|--|--|
| POUGE 7 Tallioganas kerelem kitoko              | ROMA LÁNYOK KORAI ISKOLA ELHAGYÁSÁNAK MEGELŐZÉSE                                                         |                                                                            |                     |  |  |  |  |  |
| Támogat<br>készítés                             | 1 2 33 kérelem<br>s kérelem<br>elbírálása kérelem<br>kezelése                                            | 4 5 6 7<br>Szerződés Finanszírozás Szakmal beszámolók Helyszíni ellenőrzés | 8<br>Kifogáskezelés |  |  |  |  |  |
|                                                 | Támogat                                                                                                  | tási kérelem készítés, beküldés                                            |                     |  |  |  |  |  |
|                                                 | Támogatási kérelem kitöltő                                                                               | → Funkció leírása                                                          |                     |  |  |  |  |  |
|                                                 | Nyilatkozat generálás                                                                                    | Funkcióhoz kapcsolódó dokumentumok                                         |                     |  |  |  |  |  |
|                                                 | Nyilatkozattétel                                                                                         | Funkcióhoz kapcsolódó célok                                                |                     |  |  |  |  |  |
|                                                 | Támogatási kérelem beküldése                                                                             | $\odot$                                                                    |                     |  |  |  |  |  |
|                                                 | Támogatási kérelem megtekintése PDF-ben                                                                  | $\odot$                                                                    |                     |  |  |  |  |  |
|                                                 |                                                                                                    |                                                                            |                     |  |  |  |  |  |
|                                                 |                                                                                                    | KEZDŐLAP<br>KILÉPÉS                                                        |                     |  |  |  |  |  |

A **Támogatási kérelem kitöltő** gombra megnyílik a kérelem több menüpontos főoldala, amelyen a **projektjének főbb adatai** olvashatók. A főoldal felső sorában találja a kérelem négy fő menüpontját, amelyek minden kitöltő esetében egységesek: **Támogatást igénylő adatai**, **Támogatási kérelem szakmai tartalma**, **Pénzügyi adatok**, **Egyéb műveletek**.

| Támogatási kérelem száma: - Támogatási kérelem címe: - Támogatást génylő neve. Pállyázó |                           |                            |                |                   |  |        |
|-----------------------------------------------------------------------------------------|---------------------------|----------------------------|----------------|-------------------|--|--------|
| TÁMOGATÁST IGÉNYLŐ ADATAI 👻                                                             | TÁMOGATÁSI KÉRELEM SZAKMA | TARTALMA 🔻 PÉN             | ZÜGYI ADATOK 🔻 | EGYÉB MŰVELETEK 🔻 |  | VISSZA |
| ROMA LÁNYOK KORAI ISKOLA ELHAGYÁSÁNAK MEGELŐZÉSE                                        |                           |                            |                |                   |  |        |
| Létrehozás ideje                                                                        | 2015.10.26. 11:52         |                            |                |                   |  |        |
| Utolsó módosítás ideje                                                                  | 2015.10.26. 11:52         |                            |                |                   |  |        |
| Konstrukció kódja                                                                       | ROM-ISK-15                |                            |                |                   |  |        |
| Konstrukció megnevezése                                                                 | Roma lányok kora          | i iskolaelhagyásának megel | lőzése         |                   |  |        |
| Eljárásrend                                                                             | Sztenderd eljárási        | end                        |                |                   |  |        |
| Hibák száma                                                                             | Nincs beállítva!          |                            |                |                   |  |        |
| Figyelmeztetések száma                                                                  | Nincs beállítva!          |                            |                |                   |  |        |
| Csatolt dokumentum                                                                      | 0                         |                            |                |                   |  |        |
| Verziószám                                                                              | 1.0                       |                            |                |                   |  |        |
| Beküldés ideje                                                                          | Nincs beállítva!          |                            |                |                   |  |        |
| Utolsó sikeres hitelesítés ideje                                                        | Nincs beállítva!          |                            |                |                   |  |        |
|                                                                                         |                           |                            |                |                   |  |        |

A számítógép egerével a menüpontokra mutatva megjelennek az adott felhívás szerint releváns űrlapok. A legördülő menünél feltűnő **kis négyzetek** jelentései: **piros négyzetekben** megjelenő számok az adott funkcióban található hibákat jelzik. A **sárga négyzetben** lévő számok a figyelmeztetéseket, és a **zöld négyzetben** lévő számok, pedig az adott funkcióban lévő rögzítéseket jelölik.

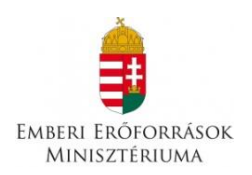

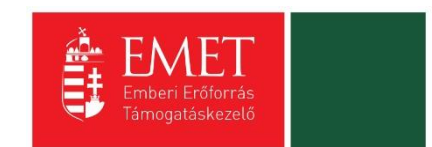

### 4.1. Támogatást igénylő adatai

A Támogatást igénylő adatai menüpontban található űrlapok a támogatást igénylőre vonatkozó adatokat tartalmazzák, úgymint a **támogatást igénylő alapadatai, cím adatai, képviselők, kapcsolattartó adatai**.

| Támogatási kérelem száma: - Támogatási kéreler | Támogatási kérelem száma: - Támogatási kérelem címe: - Támogatást igénylő neve: Pállyázó |                   |                   |     |        |  |
|------------------------------------------------|------------------------------------------------------------------------------------------|-------------------|-------------------|-----|--------|--|
| TÁMOGATÁST IGÉNYLŐ ADATAI 👻                    | TÁMOGATÁSI KÉRELEM SZAKMAI TARTALMA 👻                                                    | PÉNZŪGYI ADATOK 🔻 | EGYÉB MŰVELETEK 👻 |     | VISSZA |  |
| 2.<br>Támogatást igénylő alapadatai            | ROMA LÁNYOK KORAI ISKO                                                                   | DLA ELHAGYÁSÁ     | ÁNAK MEGELŐZ      | ÉSE |        |  |
| 1                                              | 2015.10.26. 11:52                                                                        |                   |                   |     |        |  |
| Támogatást igénylő cím adatai                  | 2015.10.26. 11:52                                                                        |                   |                   |     |        |  |
| Képviselő adatai                               | ROM-ISK-15                                                                               |                   |                   |     |        |  |
| Kapcsolattartó adatai                          | Roma lányok korai iskolaelhagyásának                                                     | megelőzése        |                   |     |        |  |
| Átláthatósági nyilatkozat                      | Sztenderd eljárásrend                                                                    |                   |                   |     |        |  |
| HIDak Szama                                    | Nincs beállítva!                                                                         |                   |                   |     |        |  |
| Figyelmeztetések száma                         | Nincs beállítva!                                                                         | Nincs beállítva!  |                   |     |        |  |
| Csatolt dokumentum                             | 0                                                                                        | 0                 |                   |     |        |  |
| Verziószám                                     | 1.0                                                                                      |                   |                   |     |        |  |
| Beküldés ideje                                 | Nincs beállítva!                                                                         |                   |                   |     |        |  |
| Utolsó sikeres hitelesítés ideje               | Nincs beállítva!                                                                         |                   |                   |     |        |  |
|                                                |                                                                                          |                   |                   |     |        |  |

A Támogatást igénylő alapadatai űrlapon automatikusan megjelennek az EPTK fő felület Támogatást igénylő alapadatai menüpont alatt rögzített adatok, amelyek a Gazdálkodási formakód, és az Adószám kivételével a **"Szerkesztés"** gomb megnyomása után felülírhatók. Továbbá ezen az oldalon tudja megadni a **pályázó pénzforgalmi számlaszámát**, a hozzá tartozó adatokkal illetve a hatályos **TEÁOR besorolást**.

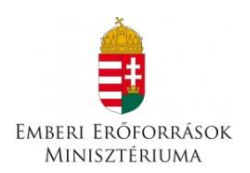

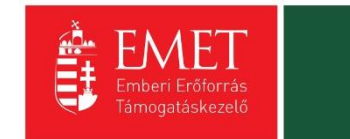

### 4.1.1. Támogatást igénylő alapadatai

| ТАМОС                                                                                                    |                                                                                      | ТАЈА     |
|----------------------------------------------------------------------------------------------------|--------------------------------------------------------------------------------------|----------|
| Támogatást igénylő alapadatai *                                                                                                    |                                                                                      |          |
| Támogatást igénylő teljes neve: *                                                                                                    | Próba kft.                                                                           |          |
|                                                                                                    |                                                                                      |          |
| Támogatást igénylő rövidített neve (amennyiben<br>releváns):                                                                                                    | 240 karakter leütésére van még lehetőség<br>Próba                                    |          |
| Gazdálkodási formakód: *                                                                                                    | 551 - Bevett egyház                                                                  | v        |
| Adószám (8-1-2 karakter): *                                                                                                    | 11111111-1-11                                                                        |          |
| Statisztikai szám: *                                                                                                    | 11111111-1111-111-11                                                                 |          |
| Cégbírósági bejegyzés/ bírósági nyilvántartásba<br>vétel/vállalkozói igazolvány száma: *                                                                                 |                                                                                      |          |
| Bírósági nyilvántartási szám<br>(egyesületek/szervezeteknek): *                                                                                                    |                                                                                      |          |
| Egyházfői igazolásszám                                                                                                    | 1111111111                                                                           |          |
| Alapítás időpontja: *                                                                                                    | 2002.10.03.                                                                          |          |
| Minősítési kód: *                                                                                                    | Kisvállalkozás                                                                       | ×        |
| Hatályos TEÁOR besorolás *                                                                                                    | Nincs kiválasztva 🔻                                                                  |          |
| Főtevékenység TEÁOR '03 száma                                                                                                    | Nincs kiválasztva                                                                    | ×        |
| Főtevékenység TEÁOR '08 száma                                                                                                    | Nincs kiválasztva                                                                    | <b>v</b> |
| Pénzforgalmi számlaszám, amelyre a támogatás- pozitív<br>támogató döntés esetén – utalásra kerül (Amennyiben a<br>pénzforgalmi jelzőszáma csak 2x8 karakterből áll, a 3. |                                                                                      |          |
| számcsoporthoz kérjük írja be a 8 db "0"-t.) *                                                                                                    |                                                                                      |          |
| A számlatulajdonos neve *                                                                                                    |                                                                                      |          |
| Számlavezető bank neve *                                                                                                    |                                                                                      |          |
| ÁFA levonási jog: *                                                                                                    | A - A támogatást igénylő nem alanya az ÁFA-nak. Az elszámolásnál az ÁFA-val növelt ( | Y        |
| A támogatást igénylő a gazdálkodási formakódja alapján<br>átláthatósági szempontból:                                                                                     | Nincs kiválasztva                                                                    | <b>v</b> |

# Amennyiben gazdálkodási formakódja alapján a támogatást igénylő szerepel bármely közhiteles adatbázisban (OCCSZ, MÁK) és a hitelesítési folyamatot korábban elvégezte, úgy az alábbi pontok automatikusan kitöltésre kerültek az adatlapon:

Támogatást igénylő teljes neve, Gazdálkodási formakód, Adószám, Statisztikai szám, Cégbírósági bejegyzés száma, **Alapítás időpontja** 

A "**KÖZHITELES ADATOK LEKÉRÉSE**" gomb megnyomásával lehetősége nyílik a közhiteles adok (OCCSZ, MÁK) újbóli lekérésére, az adatok frissítésére. Változás esetén a mezőkben szereplő adatok manuálisan is felülírhatóak.

### Támogatást igénylő teljes neve

Manuális kitöltés esetében, amennyiben a pályázó nem természetes személy, a cégkivonatban/alapító okiratban/törzskönyvi kivonatban szereplő teljes nevet kell megadni.

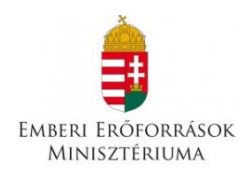

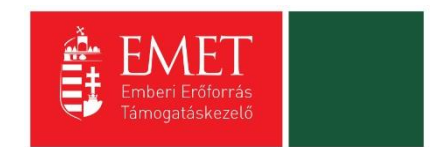

### A támogatást igénylő rövidített neve

Manuális kitöltés esetében a cégkivonatban/alapító okiratban/törzskönyvi kivonatban szereplő rövidített nevet kell megadni.

#### Gazdálkodási formakód

A rendszerbe történő regisztráció alkalmával megadott gazdálkodási formakód jelenik meg automatikusan a mezőben. A gazdálkodási formakód azonos a statisztikai számjelen belül a 13-15. számjeggyel.

A gazdálkodási formakódokat a 22/2014. (III. 13.) számú a statisztikai számjel elemeiről és nómenklatúráiról szóló 21/2012. (IV. 16.) KIM rendelet módosítása határozza meg.

GFO kódok KSH elérhetősége: <u>http://www.ksh.hu/gfo\_menu</u>

#### Adószám

A rendszerbe történő regisztráció alkalmával megadott vagy a közhiteles adatbázisban szereplő törzsszáma (első 8 számjegy) jelenik meg automatikusan. Non-profit gazdasági társaságok esetén a 9-10. és 11. számjegyeket a cégbírósági kivonata alapján kell kitölteni.

#### Statisztikai szám

Manuális kitöltés esetén a KSH rendszerében nyilvántartott 17 számjegyű statisztikai számot kell rögzíteni (<u>http://www.ksh.hu/apps/vb.szlek.main1</u>), valamint a cégkivonatban szereplő, a támogatást igénylő non-profit gazdasági társaságok 17 számjegyű statisztikai számát kell rögzíteni. A törzsszám (adószám első 8 számjegye) automatikusan töltődik az adószámból, de a mezőben szereplő adat felülírható.

A 2011. január 1-jétől hatályos statisztikai számjel megadása szükséges.

### Törzskönyvi nyilvántartási szám/PIR azonosító (költségvetési szerveknek)

Kérjük, rögzítse a MÁK Törzskönyvi nyilvántartási adatbázisában szereplő, 6 számjegyű törzskönyvi azonosító számot (PIR). Az adatbázis az alábbi linken elérhető: <u>http://www.allamkincstar.gov.hu/hu/ext/torzskonyv</u>

### Alapítás időpontja

Az alapítás időpontja non-profit gazdasági társaságok esetében a cégkivonat alapján **a létesítő okirat hatálybalépésének** (a cégbejegyzés jogerőre emelkedésének) **dátuma.** 

Amennyiben a támogatást igénylő (a cégkivonatában is feltüntetett) jogelőddel rendelkezik, akkor az alapítás időpontjaként a jogelőd gazdálkodó szervezet alapítási idejét kérjük feltüntetni, továbbá a Működés időtartama adatmező kitöltésekor is ezt kérjük figyelembe venni.

### Minősítési kód

1. belföldi természetes személy (magánszemély, max. 250e Ft/év nettó árbevétellel rendelkező mezőgazdasági őstermelő);

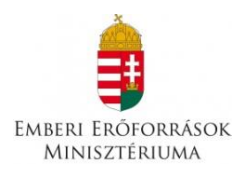

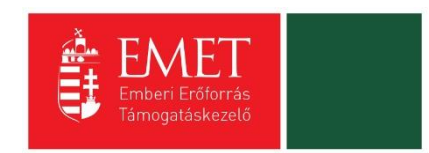

- 2. mikrovállalkozás (10 főnél kevesebb foglalkoztatott, max. 700 M Ft/év nettó árbevétel vagy 500 M Ft/év mérlegfőösszeg);
- 3. kisvállalkozás (50 főnél kevesebb foglalkoztatott, max. 700 M Ft/év nettó árbevétel vagy 500 M Ft/év mérlegfőösszeg);
- 4. középvállalkozás (250 főnél kevesebb foglalkoztatott, max. 4000 M Ft/év nettó árbevétel vagy 2700 M Ft/év mérlegfőösszeg);
- 5. nagyvállalat (250 fő feletti foglalkoztatott);
- 6. nonprofit szervezet államháztartáson belül (pl. önkormányzat);
- 7. nonprofit szervezet államháztartáson kívül.

### Hatályos TEÁOR besorolás

A mező legördülő listájából kiválasztva szükséges megadni, hogy a 2003. évi vagy a 2008. évi struktúra szerint hatályos a támogatást igénylő TEÁOR kódja. A kiválasztott év alapján szükséges a főtevékenységet rögzíteni.

### Főtevékenység TEÁOR '03 száma

A mező legördülő listájából a TEÁOR kódot (számot) és megnevezést az alapítói okiratban/ törzskönyvi kivonatban/cégkivonatban (cég tevékenysége pontban) feltüntetett főtevékenység alapján kell kiválasztani!

A MÁK Törzskönyvi nyilvántartási adatbázisa elérhető az alábbi linken: <u>http://www.allamkincstar.gov.hu/hu/ext/torzskonyv</u>.

A KSH adatbázisa elérhető az alábbi linken: http://www.ksh.hu/apps/vb.szlek.main1)

Amennyiben a támogatást igénylő főtevékenysége TEÁOR '08 besorolás alapján hatályos, akkor a KSH honlapján található TEÁOR '08 - TEÁOR '03 fordítókulcs alapján rögzítse a TEÁOR'03 kódját.

A fordítókulcs elérhetősége:

http://www.ksh.hu/docs/osztalyozasok/teaor/teaor\_08\_03\_2007\_07\_09.pdf

### Főtevékenység TEÁOR '08 száma

A 1893/2006/EK rendelet alapján 2008. január 1-től az új Tevékenységek Egységes Ágazati Osztályozási Rendszert (TEÁOR '08) kell alkalmazni.

A mező legördülő listájából a TEÁOR számot és megnevezést az alapítói okiratban/ törzskönyvi kivonatban/cégkivonatban (cég tevékenysége pontban) feltüntetett főtevékenység alapján kell kitölteni!

A MÁK Törzskönyvi nyilvántartási adatbázisa elérhető az alábbi linken: <u>http://www.allamkincstar.gov.hu/hu/ext/torzskonyv</u>.

A KSH adatbázisa elérhető az alábbi linken: <u>http://www.ksh.hu/apps/vb.szlek.main1</u>)

A támogatást igénylő a KSH honlapján található TEÁOR '03 - TEÁOR '08 fordítókulcs segítségével ki tudja választani főtevékenysége TEÁOR'08 szerinti számát.

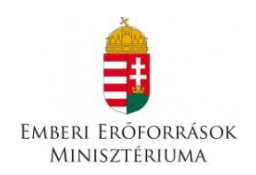

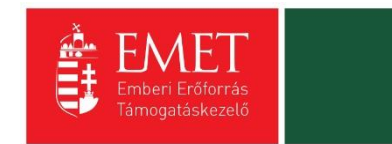

### A fordítókulcs elérhetősége:

http://www.ksh.hu/docs/osztalyozasok/teaor/teaor\_03\_08\_2007\_07\_09.pdf

# Pénzforgalmi számlaszám, amelyre a támogatás- pozitív támogató döntés esetén – utalásra kerül

Kérjük, ebben a pontban azt a pénzforgalmi számlaszámot adja meg, amelyre támogatói döntés esetén a támogatás összege utalásra kerül. Kizárólag olyan pénzforgalmi jelzőszám adható meg, mely a támogatási kérelem benyújtásának napján hatályos cégkivonatban hatályos pénzforgalmi jelzőszámként szerepel.

### ÁFA levonási jog

A mező legördülő listájából szükséges kiválasztani a támogatás megítélését követő, a projekttel kapcsolatos ÁFA levonási joggal való rendelkezést.

Amennyiben a kedvezményezett a projekt, illetve a projekt hasznosítása során általános forgalmi adó levonására nem jogosult, akkor a támogatás számításának alapja a projekt ÁFÁ-val növelt, bruttó összköltsége, azaz a projekt költségvetését bruttó módon kell megterveznie.

Amennyiben a kedvezményezett ÁFA adóalany, vagy még nem ÁFA adóalany, de a projekt, illetve a projekt hasznosításával azzá válik és az általános forgalmi adó levonására jogosult, akkor a támogatás alapja a projekt levonható ÁFA nélkül számított nettó összköltsége.

### A támogatást igénylő a gazdálkodási formakódja alapján átláthatósági szempontból

A gazdálkodási formakód alapján a támogatást igénylőnek kell kiválasztania, mely átláthatósági kategóriába tartozik szervezete:

### I. Törvény erejénél fogva átlátható szervezetek

A nemzeti vagyonról szóló 2011. évi CXCVI. törvény (továbbiakban Nvtv.) értelmében törvény erejénél fogva átlátható szervezet, ezért nem kell a nyilatkozatot kitöltenie:

- állam,
- költségvetési szerv,
- köztestület.
- helyi önkormányzat,
- nemzetiségi önkormányzat,
- társulás,
- egyházi jogi személy,
- az olyan gazdálkodó szervezet, amelyben az állam vagy a helyi önkormányzat különkülön vagy együtt 100%-os részesedéssel rendelkezik,
- nemzetközi szervezet,
- külföldi állam,
- külföldi helyhatóság,
- külföldi állami vagy helyhatósági szerv,
- az Európai Gazdasági Térségről szóló megállapodásban részes állam szabályozott piacára bevezetett nyilvánosan működő részvénytársaság.

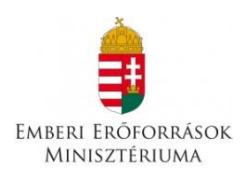

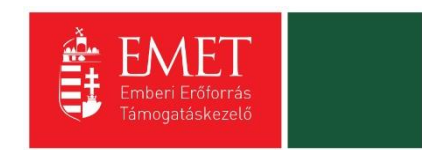

A fentieknek megfelelően nem kell nyilatkozatot tenniük tehát pl. az oktatási intézményeknek, közgyűjteményeknek, egészségügyi intézményeknek, ha költségvetési szerv formában működnek.

### II. Civil szervezetek

Civil szervezet és esetén a támogatást igénylőnek a II. pontot kell kiválasztania. Civil szervezet az egyesülési jogról, a közhasznú jogállásról, valamint a civil szervezetek működéséről és támogatásáról szóló 2011. évi CLXXV. törvény szerint:

a) a civil társaság,

b) a Magyarországon nyilvántartásba vett egyesület - a párt, a szakszervezet és a kölcsönös biztosító egyesület kivételével -,

c) - a közalapítvány és a pártalapítvány kivételével - az alapítvány.

Mentéskor a rendszer mindig lefuttatja a beépített ellenőrzések és annak eredményéről, valamint a mentés sikerességéről a támogatást igénylőt az ablak tetején található panelen tájékoztatja. Hibás vagy hiányos rögzítés esetén mindig részletes hibalista jelenik meg, sőt a rendszer piros háttér színnel ki is emeli a problémás mezőket. Kérjük, a hibalistában megjelenő utasításokat figyelmesen olvassa el, annak megfelelően javítsa ki az adatlapot, javítás után ismét nyomja meg a Mentés gombot.

**Figyelem!** Elképzelhető, hogy a hibaüzenetek során olyan hibákat is kiír a rendszer, melyek nem ezen, hanem egy később kitöltendő oldalon találhatók. Kérjük, ebben az esetben csak azokat a hibaüzeneteket vegye figyelembe, amelyek a támogatási alapadatokra vonatkoznak!

Kitöltés esetén sikeres mentési üzenet jelenik meg a felső panelen.

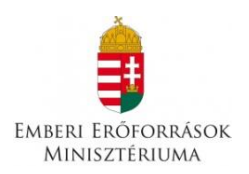

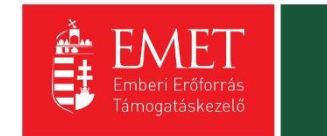

### 4.1.2. Támogatást igénylő címadatai

|                                                          | TÁMOGATÁST IGÉNYLŐ CÍM ADAT N | AEGTEKINTÉSE                          |  |
|----------------------------------------------------------|-------------------------------|---------------------------------------|--|
| Támogatást igénylő cím adatai *                          |                               |                                       |  |
|                                                          |                               |                                       |  |
| Támogatást Igénylő neve:                                 |                               |                                       |  |
| Pályázó                                                  |                               |                                       |  |
|                                                          |                               |                                       |  |
| 993 karakter leütésére van még lehetőség                 |                               |                                       |  |
|                                                          |                               |                                       |  |
| A TÁMOGATÁST IGÉNYLŐ SZÉKHELYE:                          |                               |                                       |  |
| Ország:                                                  | Magvarország                  | · · · · · · · · · · · · · · · · · · · |  |
| Kordie el génelni az irányítóczámot yagy a belycég nevét |                               |                                       |  |
| Helvsér                                                  | 2-dent                        | <b>v</b>                              |  |
| Irányítószám                                             | 1011                          |                                       |  |
| Régió                                                    | Közép-Magyarország            |                                       |  |
| Megye                                                    | Budapest                      |                                       |  |
| Járás                                                    | Budapest                      |                                       |  |
| Kistérség                                                | Budapest                      |                                       |  |
| Közterület: *                                            | Fő u.                         |                                       |  |
| Házszám:                                                 | 1                             |                                       |  |
| Helyrajzi szám:                                          |                               |                                       |  |
| A TÁMOGATÁST IGÉNVI Ő POSTACÍME                          |                               |                                       |  |
|                                                          |                               |                                       |  |
| Kezdje el gépelni az irányítószámot vagy a helység nevét |                               |                                       |  |
| Helyseg                                                  | Nincs beállítva               | ×                                     |  |
| Iranyitoszam                                             | Nincs beállítva               |                                       |  |
| Kego                                                     | Nincs bealitya                |                                       |  |
| Megye                                                    | Nincs beallitva               |                                       |  |
| Kistérséz                                                | Nincs beállítva               |                                       |  |
| Közterület:                                              |                               |                                       |  |
| Házszám:                                                 |                               |                                       |  |
| Helyrajzi szám:                                          |                               |                                       |  |
| Postafiók Irányítószám:                                  |                               |                                       |  |
| Postafiók:                                               |                               |                                       |  |
|                                                          |                               |                                       |  |

### Támogatást igénylő megnevezése

Kérjük, válassza ki – a felső legördülő listából –, mely támogatást igénylő vonatkozásában kívánja rögzíteni az adatokat.

A szerkeszthető mezőkben rögzíthetők a cím elemei. A **helység** kiválasztásával automatikusan kitöltődnek az irányítószám, illetve a régió, megye, járás, kistérség megfelelő adatai. Ugyanígy az irányítószám beírásával is kitöltődnek a helység, régió, megye, járás, kistérség adatok.

**Fióktelep** és **postacím** adatok megadása esetén is fent leírtak érvényesek, kivéve, hogy a postacímnél opcionálisan lehetséges még postafiók nevet és postafiók irányítószámot is megadni. Postacím megadása kötelező.

### Támogatást igénylő megnevezése

Kérjük, válassza ki - a felső legördülő listából - mely támogatást igénylő vonatkozásában kívánja rögzíteni az adatokat.

### A támogatást igénylő székhelye

Manuális kitöltés esetében non-profit gazdasági társaságoknak a cégkivonatban, költségvetési szerveknek az alapító okiratban -, kutatóhelyeknek a törzskönyvi kivonatban szereplő székhely címét kell beírnia.

Az országot legördülő listából lehet kiválasztani. Alapértelmezettként Magyarország jelenik meg.

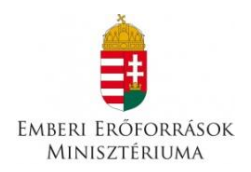

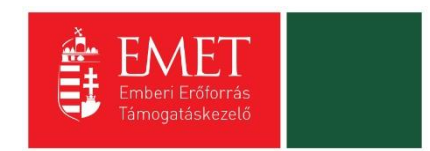

A régió, kistérség, megye és járás megjelölését változtatására, kiválasztására elkülönülten nincs lehetőség.

A házszám, illetve helyrajzi szám mezők közül legalább az egyik kitöltése kötelező.

### A támogatást igénylő postacíme

A támogatást igénylő postacíme a papír alapú hivatalos értesítések, levelezések kézbesítéséhez szükséges, amennyiben az Elektronikus Pályázó Tájékoztató és Kommunikációs felület (EPTK) nem áll rendelkezésre az intézményrendszer számára.

A település rögzítését követően automatikusan generálja a vonatkozó irányítószámot. Irányítószám megadásánál automatikusan generálja a település megnevezését. Mindkét esetben módosíthatóak a mezők.

A régió, kistérség, megye és járás megjelölés változtatására, kiválasztására elkülönülten nincs lehetőség.

### Postafiók irányítószám, Postafiók

Postafiók esetében a támogatást igénylőnek először a települést szükséges kiválasztania, majd postafiókot és ahhoz kapcsolódó postafiók irányítószámot szükséges levelezési címként rögzítenie az adatmezőkben.

### Honlap

Amennyiben rendelkezik honlappal, kérjük, ügyeljen arra, hogy a "Honlap" sor is kerüljön kitöltésre.

### 4.1.3. Képviselők adatai

Több képviselő rögzítésére van lehetőség, ennek megfelelően először egy listanézet jelenik meg, ahol a már felrögzített képviselők megjelennek, új rögzítésével vagy meglévő elem megnyitásával rögzíthetőek az adatok.

| ÚJ KÉPVISELŐ ADATAIN | IAK RÖGZÍTÉSE      |                          |                    |                               | VISSZA  |
|----------------------|--------------------|--------------------------|--------------------|-------------------------------|---------|
| KERESÉS A LISTÁBAN   |                    |                          |                    |                               |         |
|                      |                    | Keresés                  | () Keresés mentése | • Mentett keresési feltételek | $\odot$ |
| Képviselő neve       | Támogatást igénylő | Hibák száma <del>v</del> | Figyelmeztetésel   | k száma <del>v</del>          |         |
| Nincs találat!       |                    |                          |                    |                               |         |

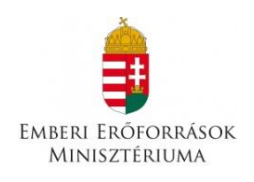

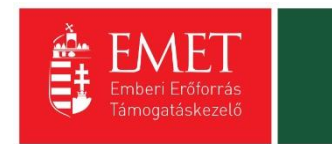

| SZERKESZTÉS               |                                                                 |                 |            | VISSZA       |
|---------------------------|-----------------------------------------------------------------|-----------------|------------|--------------|
|                           | KÉPVISELŐ A                                                     | DATAINAK MEGTEK | (INTÉSE    |              |
| Képviselő adatai *        |                                                                 |                 |            |              |
| Kérjük, válassza ki, hogy | melyik támogatást igénylő vonatkozásában rögzíti az adatokat! * | ,               |            |              |
| Nincs kiválasztva         |                                                                 |                 |            | Υ            |
| KÉPVISELŐ ADAT            | AI                                                              |                 |            |              |
| Név: *                    |                                                                 |                 |            |              |
| Beosztás: *<br>Telefon:   |                                                                 |                 |            |              |
| Telefon (mobil):          |                                                                 |                 |            |              |
| E-mail: *                 |                                                                 |                 |            |              |
|                           |                                                                 |                 |            | -            |
|                           |                                                                 |                 | Urlap azon | isit0: 27100 |

A mezőben a hivatalos, a szervezet nevében aláírásra jogosult személy vagy személyek nevét kell rögzíteni.

### A Név, Képviseleti jog, Beosztás, Telefon és E-mail cím elnevezésű mezők kitöltése kötelező.

Az intézményrendszer az ebben a pontban megadott képviselői e-mail címre automatikus e-mail üzenetet küld a monitoring és információs rendszer segítségével a projektet érintő változásokkal kapcsolatosan. A támogatást igénylő az EPTK felületre belépve olvashatja el az értesítést, illetve nyithatja meg - töltheti le a kapcsolódó dokumentumot.

Amennyiben a szervezet esetében egy személynél több személy is a hivatalos képviseletre jogosultak körébe tartozik, akkor a hitelesítést követően a felugró ablakban lehetőség van kiválasztani egyszerre két képviselőt. A kiválasztásra került képviseltre jogosult személyek a kijelölés sorrendje szerint piros háttérszínnel jelennek meg. A kijelölések után a "Kiválaszt" gomb megnyomását követően, a kitöltő program beemeli a hivatalos képviseletre jogosult személyek adatait az adatlapra, a kijelöléssel meghatározott sorrendnek megfelelően.

### 4.1.4. Kapcsolattartó adatai

Ebben a funkcióban akár több kapcsolattartó is rögzíthető a támogatási kérelemmel kapcsolatban, ennek értelmében listafelület nyílik meg a gombra kattintva.

| ÚJ KAPCSOLATTARTÓ    | ADAT RÖGZÍTÉSE     |                          |                   |                             | VISSZA |
|----------------------|--------------------|--------------------------|-------------------|-----------------------------|--------|
| ► KERESÉS A LISTÁBAN |                    |                          |                   |                             |        |
|                      |                    |                          |                   |                             |        |
|                      |                    | Keresés                  | • Keresés mentése | Mentett keresési feltételek | •      |
| Kapcsolattartó       | Támogatást igénylő | Hibák száma <del>–</del> | Figyelmeztetésel  | < száma <del>↓</del>        |        |
| Nincs találat!       |                    |                          |                   |                             |        |
|                      |                    |                          |                   |                             |        |

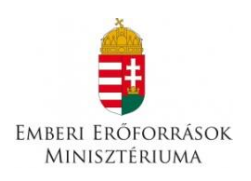

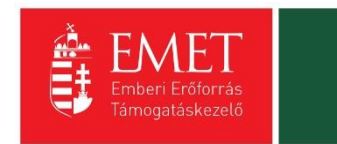

| SZERKESZTÉS             |               |                 |           | VISSZA               |
|-------------------------|---------------|-----------------|-----------|----------------------|
|                         | KAPCSOLATTART | Ó ADATAINAK MEG | TEKINTÉSE |                      |
| Kapcsolattartó adatai * |               |                 |           |                      |
| KAPCSOLATTART           | Ó ADATAI      |                 |           |                      |
| Név: *                  |               |                 |           |                      |
| Beosztás: *             |               |                 |           |                      |
| Telefon:                |               |                 |           |                      |
| Telefon (mobil):        |               |                 |           |                      |
| Fax:                    |               |                 |           |                      |
| E-mail: *               |               |                 |           |                      |
|                         |               |                 |           |                      |
|                         |               |                 |           | Űrlap azonosító: 363 |
|                         |               |                 |           |                      |

A mezőben olyan személy megjelölése szükséges, aki a projektjavaslat benyújtásáért, illetve a későbbiekben a projekt megvalósításáért közvetlenül felelős lesz, valamint a projekt vonatkozásában megfelelő szakmai felkészültséggel rendelkezik, és a projekt megvalósítás folyamatában kellő mértékben részt vesz.

### A Név, Beosztás, Telefon és E-mail cím elnevezésű mezők kitöltése kötelező.

Az intézményrendszer az ebben a pontban megadott kapcsolattartói e-mail címre automatikus email üzenetet küld a monitoring és információs rendszer segítségével a projektet érintő változásokkal kapcsolatosan. A támogatást igénylő az EPTK felületre belépve olvashatja el az értesítést, illetve nyithatja meg - töltheti le a kapcsolódó dokumentumot.

### 4.1.5. Átláthatósági nyilatkozat

Az "Átláthatósági nyilatkozat" funkció alatt szintén több nyilatkozat rögzíthető, így e gomb megnyomására is egy listaablak jelenik meg.

| ÚJ ÁTLÁTHATÓSÁGI NYILATKOZAT RÖGZÍTÉSE     |                    |                           |                                     | VISSZA  |
|--------------------------------------------|--------------------|---------------------------|-------------------------------------|---------|
| KERESÉS A LISTÁBAN                         |                    |                           |                                     |         |
|                                            |                    |                           |                                     |         |
|                                            | Keresés            | () Keresés mentése        | Mentett keresési feltételek         | $\odot$ |
| Gazdálkodó szervezet neve / Szervezet neve | Támogatást igénylő | Hibák szárna <del>–</del> | Figyelmeztetések száma <del>-</del> |         |
| Nincs találat!                             |                    |                           |                                     |         |
|                                            |                    |                           |                                     |         |
|                                            |                    |                           |                                     |         |
|                                            |                    |                           |                                     |         |

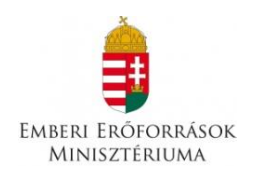

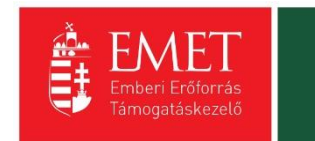

| SZ | erkesztés                                                                                                    | TÁTHATÓSÁG        |     | MEGTEKINTÉSE | VISSZA |
|----|----------------------------------------------------------------------------------------------------|-------------------|-----|--------------|--------|
|    |                                                                                                    | LAMATOJAO         |     | MEGTERRITESE |        |
|    | Átláthatósági nyilatkozat *                                                                                                    |                   |     |              |        |
|    |                                                                                                    |                   |     |              |        |
|    | Gazdálkodó szervezet neve / Szervezet neve *                                                                                                    |                   |     |              |        |
|    |                                                                                                    |                   |     |              |        |
|    |                                                                                                    |                   |     |              |        |
|    |                                                                                                    |                   |     |              |        |
|    | 250 karakter leütésére van még lehetőség                                                                                                    |                   |     |              |        |
|    | Tényleges tulajdonos / Vezető tisztségviselő neve *                                                                                                    |                   |     |              |        |
|    | Adószám vagy                                                                                                    |                   |     |              |        |
|    | Adóazonosító jel                                                                                                    |                   |     |              |        |
|    | Külföldi adószám/adóazonosító jel                                                                                                    |                   |     |              |        |
|    | Tulajdoni hányad/ Részesedés mértéke (%) (megfelelő<br>formátum: XXX.XX) *                                                                                                    |                   |     | -            |        |
|    | Adóilletőség: *                                                                                                    | Nincs kiválasztva | · · |              |        |
|    | Az illetőség szerinti országban termelő, feldolgozó,<br>mezőgazdasági, szolgáltató, befektetői, valamint<br>kereskedelmi tevékenységéből származó bevételének<br>aránya az összes bevételhez képest (%) (megfelelő<br>formátum: XOUXX) * |                   |     |              |        |

Az államháztartásról szóló 2011. évi CXCV. törvény 50. § (1) bekezdés c) és a nemzeti vagyonról szóló 2011. évi CXCVI. törvény 3. § (1) 1. pontjának való megfelelésről a nyilatkozat kitöltése valamint benyújtása kötelező,

Nem ítélhető meg támogatás a támogatást igénylőnek, ha olyan gazdálkodó szervezet, amely az Áht. 2. § (1) bekezdés t) pontja és 50. § (1) bekezdés c) pontja szerint nem átlátható szervezet.

### I. Törvény erejénél fogva átlátható szervezetek

A nemzeti vagyonról szóló 2011. évi CXCVI. törvény (továbbiakban Nvtv.) értelmében törvény erejénél fogva átlátható szervezet, ezért nem kell a nyilatkozatot kitöltenie:

- állam,
- költségvetési szerv,
- köztestület,
- helyi önkormányzat,
- nemzetiségi önkormányzat,
- társulás,
- egyházi jogi személy,
- az olyan gazdálkodó szervezet, amelyben az állam vagy a helyi önkormányzat külön-külön vagy együtt 100%-os részesedéssel rendelkezik.

A fent felsorolt szervezeteknek a Támogatást igénylő alapadatai funkció Átláthatósági nyilatkozat mezőjének legördülő listájában I. Törvény erejénél fogva átlátható szervezetek minősítést szükséges kiválasztania és nem szükséges nyilatkozatot tenniük az Átláthatósági nyilatkozat funkcióban.

A fentieknek megfelelően nem kell nyilatkozatot tenniük tehát pl. az oktatási intézményeknek, közgyűjteményeknek, egészségügyi intézményeknek, ha költségvetési szerv formában működnek.

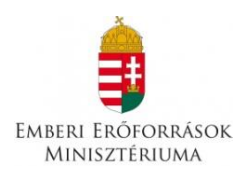

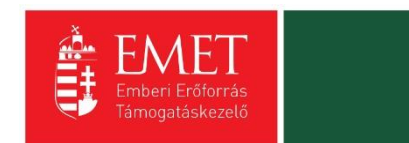

### II. Civil szervezetek

Civil szervezet esetén a támogatást igénylőnek a II. pontot kell kitöltenie. Civil szervezet az egyesülési jogról, a közhasznú jogállásról, valamint a civil szervezetek működéséről és támogatásáról szóló 2011. évi CLXXV. törvény szerint:

a) - a civil társaság,

b) - a Magyarországon nyilvántartásba vett egyesület - a párt, a szakszervezet és a kölcsönös biztosító egyesület kivételével -,

c) - a közalapítvány és a pártalapítvány kivételével - az alapítvány.

A fent felsorolt szervezeteknek a Támogatást igénylő alapadatai funkció Átláthatósági nyilatkozat mezőjének legördülő listájában a III. Civil szervezetek minősítést szükséges kiválasztaniuk és nyilatkozatot kell tenniük az Átláthatósági nyilatkozat funkcióban.

A nemzeti vagyonról szóló 2011. évi CXCVI. törvény 3. § (1) bekezdés 1. c) pontja alapján átlátható szervezetnek minősül az a civil szervezet, amely megfelel a következő feltételeknek:

a) vezető tisztségviselői megismerhetők,

b) a civil szervezet, valamint vezető tisztségviselői nem átlátható szervezetben nem rendelkeznek 25%-ot meghaladó részesedéssel,

c) székhelye az Európai Unió tagállamában, az Európai Gazdasági Térségről szóló megállapodásban részes államban, a Gazdasági Együttműködési és Fejlesztési Szervezet tagállamában vagy olyan államban van, amellyel Magyarországnak a kettős adóztatás elkerüléséről szóló egyezménye van.

### Az Átláthatósági nyilatkozat funkció kitöltése

### Gazdálkodó szervezet neve / Szervezet neve

II. Belföldi vagy külföldi jogi személyek vagy jogi személyiséggel nem rendelkező gazdálkodó szervezetek.

Azon szervezet nevének megadása szükséges, amelyre vonatkozóan szükséges átláthatósági nyilatkozat kitöltése:(támogatást igénylő és a támogatást igénylő gazdálkodó szervezetben közvetlenül vagy közvetetten több mint 25%-os tulajdonnal, befolyással vagy szavazati joggal bíró jogi személy, jogi személyiséggel nem rendelkező gazdálkodó szervezet).

### Tényleges tulajdonos / Vezető tisztségviselő neve

# II. Belföldi vagy külföldi jogi személyek vagy jogi személyiséggel nem rendelkező gazdálkodó szervezetek

A tényleges tulajdonos és vezető tisztségviselő minden esetben természetes személy, melyet a pénzmosás és a terrorizmus finanszírozása megelőzéséről és megakadályozásáról szóló 2007. évi CXXXVI. törvény 3. § r) pontja szerint kell rögzíteni. A hivatkozott pont alapján:

### r) tényleges tulajdonos:

*ra)* az a természetes személy, aki jogi személyben vagy jogi személyiséggel nem rendelkező szervezetben közvetlenül vagy - a Polgári Törvénykönyvről szóló 2013 évi V. törvény (a továbbiakban: Ptk.) 8:2 § (4) bekezdésében meghatározott módon - közvetve a szavazati jogok vagy a tulajdoni hányad legalább huszonöt százalékával rendelkezik, **ha a jogi személy vagy jogi személyiséggel nem rendelkező szervezet nem a szabályozott piacon jegyzett társaság,** 

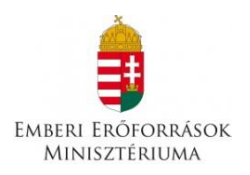

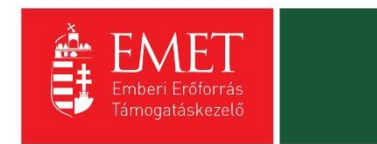

# amelyre a közösségi jogi szabályozással vagy azzal egyenértékű nemzetközi előírásokkal összhangban lévő közzétételi követelmények vonatkoznak,

*rb)* az a természetes személy, aki jogi személyben vagy jogi személyiséggel nem rendelkező szervezetben - a Ptk. 8:2 § (2) bekezdésében meghatározott - **meghatározó befolyással rendelkezik**,

*rc)* az a természetes személy, akinek **megbízásából valamely ügyleti megbízást végrehajtanak**, re) az ra)-rb) alpontokban meghatározott természetes személy hiányában a jogi személy vagy jogi személyiséggel nem rendelkező szervezet **vezető tisztségviselője**.

Ha tehát a vizsgált szervezetnek (támogatást igénylő és a támogatást igénylő gazdálkodó szervezetben közvetlenül vagy közvetetten több mint 25%-os tulajdonnal, befolyással vagy szavazati joggal bíró jogi személy, jogi személyiséggel nem rendelkező gazdálkodó szervezet) az ra) pont szerinti legalább 25%-os tulajdoni hányaddal, szavazati joggal rendelkező magánszemély, vagy az rb) pont szerinti meghatározó befolyással rendelkező magánszemély, az re) pont szerint a vezető tisztségviselőt kell szerepeltetni tényleges tulajdonosként.

Felhívjuk figyelmüket, hogy Ptk. befolyás számítására vonatkozó rendelkezéseinek értelmében a közeli hozzátartozók közvetlen és közvetett tulajdoni részesedését vagy szavazati jogát egybe kell számítani.

Példa: Két közeli hozzátartozó 20-20%-os arányban tulajdonolja a vizsgált szervezetet. Önmagukban nem lennének tényleges tulajdonosok, azonban mivel egybe kell számítani a tulajdoni részesedésüket, így együttesen 40%-os tulajdoni részesedéssel rendelkeznek a vizsgált szervezetben, így tényleges tulajdonosnak számítanak.

Ebben az esetben az Átláthatósági nyilatkozat funkcióban kettő átláthatósági nyilatkozat rögzítése szükséges.

### Adószám

A Gazdálkodó szervezet / Szervezet mezőben megadott szervezet adószámát kell megadni.

### Adóazonosító jel

A Tényleges tulajdonos / Vezető tisztségviselő neve megadott természetes személy adóazonosító jelét kell megadni.

### Tulajdoni hányad / Részesedés mértéke (%)

Amennyiben korábban rögzítésre került a Tényleges tulajdonos, úgy a tulajdonoshoz tartozó tulajdoni hányadot rögzítse.

Amennyiben korábban rögzítésre került Gazdálkodó szervezet, úgy a szervezet részesedését rögzítse.

### Külföldi adószám/adóazonosító jel

Külföldi adóilletőségű szervezet adószámát vagy a külföldi természetes személy adóazonosító jelét kell megadni.

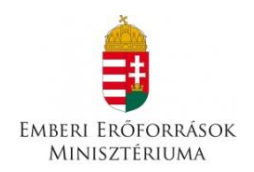

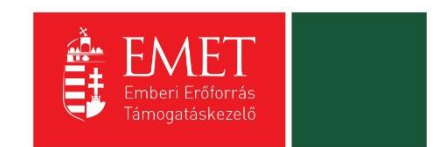

### Tulajdoni hányad / Részesedés mértéke (%)

A Gazdálkodó szervezet neve / Szervezet neve mezőben megadott vizsgált szervezet tényleges tulajdonosának a vizsgált szervezetben fennálló közvetlen vagy közvetett részesedését szükséges rögzíteni.

### Adóilletőség

A vizsgált gazdálkodó szervezetnek nyilatkoznia kell a tulajdonos szervezet(ek) adóilletőségéről. A mezőben az adóilletőség országát szükséges rögzíteni.

### 4.2. Támogatási kérelem szakmai tartalma

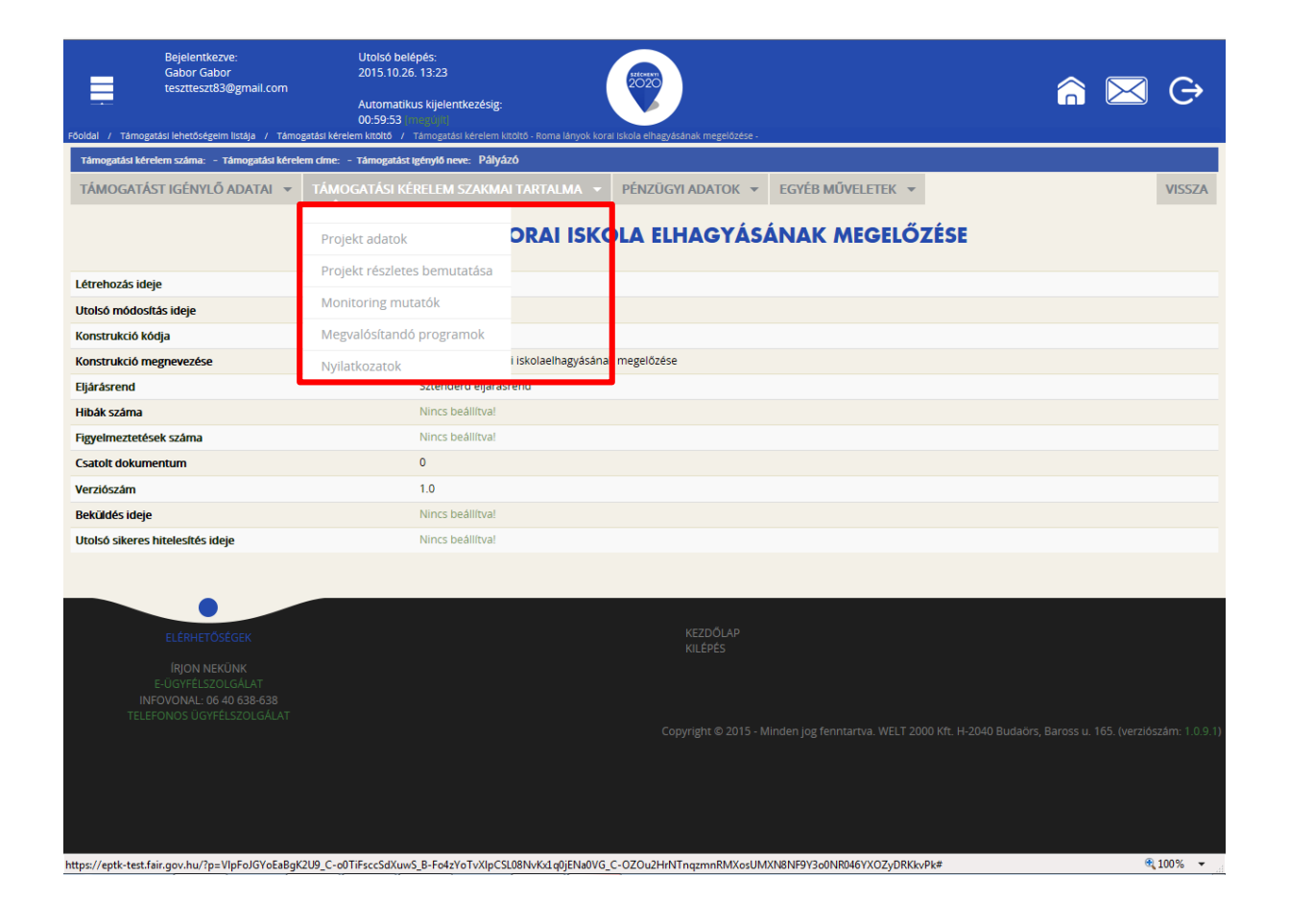

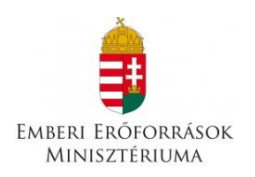

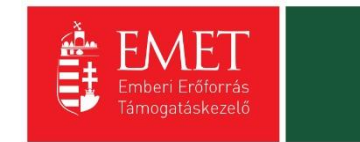

### 4.2.1. Projekt adatok

| SZERKESZTÉS                                     |                                          | VISSZA              |
|-------------------------------------------------|------------------------------------------|---------------------|
|                                                 | PROJEKT ADATOK MEGTEKINTÉSE              |                     |
| Projekt adatok *                                |                                          |                     |
|                                                 |                                          |                     |
| A projekt címe: *                               |                                          |                     |
|                                                 |                                          |                     |
|                                                 | 250 karakter leütésére van még lehetőség | -                   |
| A projekt megvalósításának tervezett kezdete: * |                                          |                     |
| A projekt megvalósítás tervezett befejezése: *  |                                          |                     |
| A projekt elszámolható költségei összesen (Ft)  | 0                                        |                     |
| Az igényelt támogatás összege (Ft)              | 0                                        |                     |
| A támogatás mértéke (%)                         | 0,000000                                 |                     |
|                                                 |                                          |                     |
|                                                 | Ûr                                       | ap azonosító: 26400 |
|                                                 |                                          |                     |

A projekt címe: Itt kell megadni a tervezett címet. A cím legyen rövid, tömör, és legyen összhangban a projekt céljával és tartalmával.

A projekt megvalósításának tervezett kezdete: A támogatási időszak kezdete 2015.11.01, de a pályázó saját felelősségére a kiírás napjától (2015.10.27.) megkezdheti.

A projekt részét képező bármely tárgy, eszköz, szolgáltatás beszerzéséről, megrendeléséről szóló számla, egyszerűsített számla vagy előlegszámla vagy előlegbekérő kiállításának, teljesítésének és kiegyenlítésének dátuma nem lehet korábbi a megvalósítási időszak kezdő időpontjánál.

A projekt megvalósítás tervezett fizikai befejezése: A befejezés nem lehet későbbi, mint 2015.06.30.

### A projekt elszámolható költségei összesen

A projekt elszámolható költségeinek forintban kifejezett összegét a kitöltő program a Források és Költségek adatlapon szereplő összesen sorok alapján automatikusan kitölti.

### Az igényelt támogatás összege

Az igényelt támogatás Forintban kifejezett összegét a kitöltő program a Források adatlap "Felhívás keretében igényelt támogatás" rögzítésével párhuzamosan automatikusan kitölti.

### A támogatás mértéke

A támogatás százalékban kifejezett mértékét a kitöltő program az elszámolható költségek és az igényelt támogatás mezők összegei alapján automatikusan számolja. A támogatás maximális mértéke az összes elszámolható költség legfeljebb 100%-a lehet.

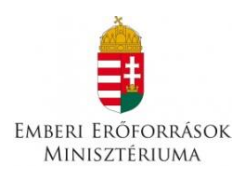

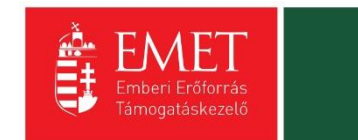

### 4.2.2. Projekt részletes bemutatása

|                                                                          | ÚJ PROJEKT RÉSZLETES BEMUTATÁ                                                                                                | S RÖGZÍTÉSE |        |                  |                  |
|--------------------------------------------------------------------------|----------------------------------------------------------------------------------------------------|-------------|--------|------------------|------------------|
| Projekt részletes bemutatása *                                           |                                                                                                    |             |        |                  |                  |
| Kérjük, mutassa be a fejlesztés ı                                        | szletes szakmai tartalmát! *                                                                                                 |             |        |                  |                  |
|                                                                          |                                                                                                    |             |        |                  |                  |
|                                                                          |                                                                                                    |             |        |                  |                  |
| 5000 karakter leütésére van m<br>Kérjük, mutassa be, a projekt mi        | z lehetőség<br>en növeli a motivációt a céksoport körében a tanulásra, és miként mutatja be az iskolázottság hasznosságát. * |             |        |                  |                  |
|                                                                          |                                                                                                    |             |        |                  |                  |
|                                                                          |                                                                                                    |             |        |                  |                  |
| 5000 karakter leütésére van m<br>Kériük, mutassa be, milyen prev         | z lehetőség<br>tírv célú programokkal csökkentenék az iskolai lemorzsolódást a célcsoport körében. *                         |             |        |                  |                  |
|                                                                          |                                                                                                    |             |        |                  |                  |
|                                                                          |                                                                                                    |             |        |                  |                  |
| 5000 karakter leütésére van m<br>Kérijik, mutassa be, miként való        | z lehetőség<br>Jina mer a személyes támoratás: mentorálás a célcsoport körében *                                             |             |        |                  |                  |
| nergar, matassa se, minerit raio.                                        |                                                                                                    |             |        |                  |                  |
|                                                                          |                                                                                                    |             |        |                  |                  |
| 2000 karakter leütésére van m<br>Kérjük, mutassa be a projektber         | g lehetőség<br>észtvevők számát, és iskolai végzettségűket, kompetenciájukat. *                                              |             |        |                  |                  |
|                                                                          |                                                                                                    |             |        |                  |                  |
|                                                                          |                                                                                                    |             |        |                  |                  |
| 2000 karakter leütésére van m<br><b>Kérjük, mutassa be a kiválasztot</b> | z lehetőség<br>élcsoportot. területi elhelyezkedést, vonzáskörzetet. *                                                       |             |        |                  |                  |
|                                                                          |                                                                                                    |             |        |                  |                  |
|                                                                          |                                                                                                    |             |        |                  |                  |
| 2000 karakter leütésére van m                                            | ( lehetőség                                                                                                    |             |        |                  |                  |
|                                                                          |                                                                                                    |             |        | Üriz             | ap azonosító: 43 |
| aggal * jelölt mezők kitöltése kötele                                    | 5.                                                                                                    |             | Mentés | Mentés és Vissza | $\odot$          |

### Kérjük, mutassa be a fejlesztés részletes szakmai tartalmát!

A program általános és részletes bemutatása

# Kérjük, mutassa be, a projekt miként növeli a motivációt a célcsoport körében a tanulásra, és miként mutatja be az iskolázottság hasznosságát.

Hogyan motiválják a roma lányokat a tanulásra? Milyen személyi és tárgyi forrásokat használnak az iskolázottság előnyeinek bemutatására?

# Kérjük, mutassa be, milyen preventív célú programokkal csökkentenék az iskolai lemorzsolódást a célcsoport körében.

Itt kell feltüntetni és bemutatni a tervezett programokat.

# Kérjük, mutassa be, miként valósulna meg a személyes támogatás, mentorálás a célcsoport körében.

Kérjük, itt tüntesse fel a személyes találkozások gyakoriságát, amennyiben már tudja, a helyszínét (iskola). Csak egyéni foglalkozások lesznek, vagy csoportos megbeszéléseket, programokat is tervbe vettek? Terveznek-e családlátogatást, ha igen, hány alkalommal?

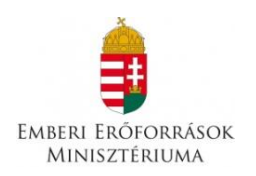

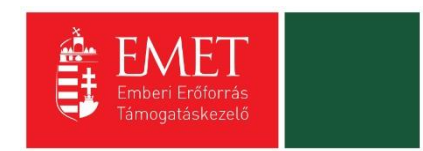

# Kérjük, mutassa be a projektben résztvevők számát, és iskolai végzettségüket, kompetenciájukat.

A programban részt vevő mentorok, pedagógusok és más szakemberek száma, végzettségük és kompetenciájuk felsorolása.

### Kérjük, mutassa be a kiválasztott célcsoportot, területi elhelyezkedést, vonzáskörzetet.

Kérjük, írja le, mely régióban, mely településen tevékenykednének, és milyen környéki községekből tudnának tanulókat fogadni.

### 4.2.3. Monitoring mutatók

| Támogatási kérelem száma: – Támogatási kérelem cí | me: Projekt Támogatást Igénylő neve: Pályá | zó         |            |                    |                  |                 |         |
|---------------------------------------------------|--------------------------------------------|------------|------------|--------------------|------------------|-----------------|---------|
| ÚJ                                                |                                            |            |            |                    |                  |                 | VISSZA  |
| KERESÉS A LISTÁBAN                                |                                            |            |            |                    |                  |                 |         |
|                                                   |                                            |            |            |                    |                  |                 |         |
|                                                   |                                            |            | Keresés (• | •) Keresés mentése | Mentett kere     | sési feltételek | $\odot$ |
| Monitoring mutató megnevezése                     | Bázisérték dátuma                          | Bázisérték | Cél dátuma | Cél változás       | Cél összváltozás | Cél kumulált    |         |
| Nincs találat!                                    |                                            |            |            |                    |                  |                 |         |
|                                                   |                                            |            |            |                    |                  |                 |         |

Az Új gomb megnyomásával tud új mutatókat rögzíteni.

|                                                                   | MONITO | RING MUTATÓ RÖGZ | ÍTÉSE  |                    |         |
|-------------------------------------------------------------------|--------|------------------|--------|--------------------|---------|
| MONITORING MUTATÓ ADATLAP                                         |        |                  |        |                    |         |
| Monitoring mutató *                                               |        |                  |        |                    |         |
| Nincs kiválasztva                                                 |        |                  |        |                    | Ŧ       |
| Cél dátum<br>Cél változás<br>Cél összes változás<br>Cél kurnulált |        |                  |        |                    |         |
| A csillaggal * jelölt mezők kitöltése kötelező.                   |        |                  | Mentés | • Mentés és Vissza | $\odot$ |
|                                                                   |        |                  |        |                    |         |

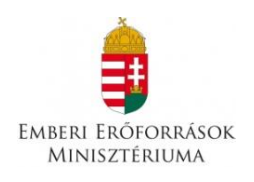

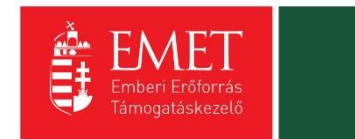

| A ttps://eptk-test.fair.gov.hu/?p=T                     | C-H0xhveJnVILcUuqRu_C-u96A_B-9mBZU                                                                                                    | W1DKFaEfU 🔎 🗕 🖒 💡 EPTK - Mon                         | itoring mutató X                            |        |                  |                     |
|---------------------------------------------------------|----------------------------------------------------------------------------------------------------|------------------------------------------------------|---------------------------------------------|--------|------------------|---------------------|
| Fájl Szerkesztés Nézet Kedvencek Eszközöl               | k Súgó                                                                                                    |                                                      |                                             |        |                  | 00 00 00            |
| 👌 🔻 🔊 👻 📑 👻 Oldal 👻 Biztonság 🔻                         | Eszközök 🕶 🔞 🖉 💭                                                                                                    |                                                      |                                             |        |                  |                     |
| Bejelentkezve:<br>Gabor Gabor<br>tesztteszt83@gmail.com | Utolsó belépés:<br>2015.10.26, 15:08<br>Automatikus kijelentkezésig:<br>00:59:31 mmgadit)<br>Isi kérelem kitót / Támogatási k <u>érelem kitó</u> | tó - Projekt - / Rogzhett Monitori <u>ng mutatók</u> | listája / Monitoring muta <u>tó rogzí</u> t | ése    | â                | $\bowtie$ $\ominus$ |
| Támogatási kérelem száma: – Támogatási kérelem o        | címe: Projekt Támogatást Igénylő neve: P                                                                                                    | ályázó                                               |                                             |        |                  |                     |
|                                                         |                                                                                                    |                                                      |                                             |        |                  | VISSZA              |
|                                                         | MON                                                                                                    | ITORING MUTATÓ R                                     | ÖGZÍTÉSE                                    |        |                  |                     |
| MONITORING MUTATÓ ADATLAP                               |                                                                                                    |                                                      |                                             |        |                  |                     |
| Monitoring mutató *                                     |                                                                                                    |                                                      |                                             |        |                  |                     |
| Nincs kiválasztva                                       |                                                                                                    |                                                      |                                             |        |                  | *                   |
|                                                         |                                                                                                    |                                                      |                                             |        |                  | ٩                   |
| Nincs kiválasztva                                       |                                                                                                    |                                                      |                                             |        |                  |                     |
| A célcsoport számára szervezett és meg                  | tartott rendezvények, események szá                                                                                                    | áma                                                  |                                             |        |                  |                     |
| A projekt eredményeiből közvetlenül rés                 | szesülő 10-18 éves lányok száma                                                                                                    |                                                      |                                             |        |                  |                     |
| A projekt eredményeiből közvetlenül rés                 | szesülők közül roma származásúak sz                                                                                                    | záma                                                 |                                             |        |                  |                     |
| A projektben dolgozó mentorok száma,                    | akik háttértámogatást biztosítanak a                                                                                                    | korai iskolaelhagyás csökkentése érc                 | dekében                                     |        |                  |                     |
| A csillaggal * jelölt mezők kitöltése kötelező.         |                                                                                                    |                                                      |                                             | Mentés | ) Mentés és Viss | za 🕟                |
|                                                         |                                                                                                    |                                                      |                                             |        |                  |                     |
|                                                         |                                                                                                    |                                                      |                                             |        |                  |                     |
|                                                         |                                                                                                    |                                                      |                                             |        |                  |                     |
|                                                         |                                                                                                    | KEZDŐ<br>KILÉPÉ:                                     | LAP<br>S                                    |        |                  |                     |
|                                                         |                                                                                                    |                                                      |                                             |        |                  |                     |
|                                                         |                                                                                                    |                                                      |                                             |        |                  |                     |
|                                                         |                                                                                                    |                                                      |                                             |        |                  |                     |
|                                                         |                                                                                                    |                                                      |                                             |        |                  |                     |
|                                                         |                                                                                                    |                                                      |                                             |        |                  |                     |
|                                                         |                                                                                                    |                                                      |                                             |        |                  |                     |
|                                                         |                                                                                                    |                                                      |                                             |        |                  |                     |
|                                                         |                                                                                                    |                                                      |                                             |        |                  |                     |
| vascript:void(0)                                        |                                                                                                    |                                                      |                                             |        |                  | 🔍 100% 🛛 🕶          |

A felületen a legördülő menüből válassza ki azt a mutatót, amelyet rögzíteni kíván. Kérjük, mind a négy mutatóhoz adjon meg értékeket az alábbi táblázat figyelembe vételével:

| Indikátor megnevezése                                                                                                    | Alapérték | Minimálisan<br>elvárt célérték | Mértékegység | Mutató<br>forrása    |
|----------------------------------------------------------------------------------------------------|-----------|--------------------------------|--------------|----------------------|
| A projektben dolgozó<br>mentorok száma, akik<br>háttértámogatást<br>biztosítanak a korai<br>iskolaelhagyás csökkentése<br>érdekében. | 0         | 4                              | fő           | szakmai<br>beszámoló |

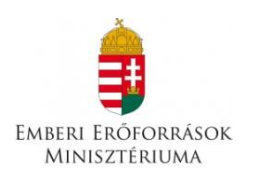

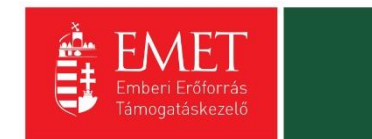

| A célcsoport számára<br>szervezett és megtartott<br>rendezvények, események<br>száma            | 0 | 16 <sup>1</sup>      | alkalom | szakmai<br>beszámoló |
|-------------------------------------------------------------------------------------------------|---|----------------------|---------|----------------------|
| A projekt eredményeiből<br>közvetlenül részesülő 10-18<br>éves lányok száma                     | 0 | 10                   | fő      | szakmai<br>beszámoló |
| A projekt eredményeiből<br>közvetlenül részesülők közül<br>roma származásúak száma <sup>2</sup> | 0 | nem<br>meghatározott | fő      | szakmai<br>beszámoló |

**Cél dátum:** Kérjük, 2016.06.30-át tüntessen fel, akkor is, ha a programot esetleg korábban szeretné befejezni.

**Cél változás:** Itt kell megadni a tervezett létszámot/alkalmat; kérjük, legalább a minimálisan elvárt célérték szerepeljen az első három mutatónál!

A felület többi része nem releváns, de nem is tudnak beleírni.

### 4.2.4. Megvalósítandó programok

| ÚJ MEGVALÓSÍTANDÓ PROGRAM | RÖGZÍTÉSE   |                          |                      |                               | VISSZA  |
|---------------------------|-------------|--------------------------|----------------------|-------------------------------|---------|
| KERESÉS A LISTÁBAN        |             |                          |                      |                               |         |
|                           |             | Keresé                   | 5 🕑 Keresés mentése  | • Mentett keresési feltételek | $\odot$ |
| Megvalósítási hely        | Fő helyszín | Hibák száma <del>-</del> | Figyelmeztetések szá | áma <del>v</del>              |         |
| Nincs találat!            |             |                          |                      |                               |         |
|                           |             |                          |                      |                               |         |

<sup>&</sup>lt;sup>1</sup> Az események között minimálisan a legalább kéthetente megtartott csoportfoglalkozást kell szerepeltetni

<sup>&</sup>lt;sup>2</sup> (önkéntes) nyilatkozat alapján (melléklet)

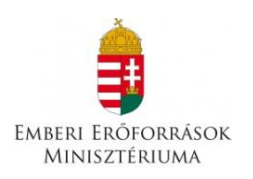

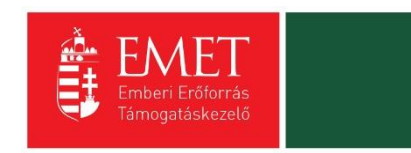

Az Új megvalósítandó program rögzítése gomb megnyomásával léphet be a felületre, ott a Szerkesztés gomb megnyomásával tud adatokat rögzíteni.

| tervezett programok gyakorisága *                                                                                                    |
|----------------------------------------------------------------------------------------------------|
| program célja                                                                                                    |
| Nincs kiválasztva                                                                                                    |
| Lista tartalma;                                                                                                    |
| a) Szükségletfelmérés – a célcsoport kiválasztása tekintetében a lemorzsolódási tüneteket mutató lányok toborzása, szükségleteik beazonosítása                                                                                                    |
| b) Egyéni és családi mentorálás biztosítása a célcsoport számára                                                                                                    |
| c) Önkéntesek (a helyi közösségben vagy országosan elismert roma nők) felkészítése és bevonása a programba                                                                                                    |
| d) Csopport működtetése rendszeres jelleggel a tapasztalatok megosztása, egymás erősítése, az önismeret fejlesztése érdekében a projektbe közvetlenül bevont (mentorált) gyerekek és mentoraik<br>számára, szükség szerint egyeb szakemberek (romológiával foglalkozó roma szakember, pszichológus, pályaorientációs tanácsadó, életvezetési tanácsadó) részvételével – a csoport legalább<br>kéthetente úl össze. |
| e) Az áldozattá válás megelőzését célzó tréningek biztosítása, melybe bevonhatók az áldozatvédelemben, érdekvédelemben jártas civil szervezetek szakemberei                                                                                                    |
| f) A családi és női szerepekkel foglalkozó csoportok működtetése, szükség szerinti szakértők meghívásával                                                                                                    |
| g) A családok motiválása a roma lányok lemorzsolódásának megelőzésére, továbbtanulására, családterápiás foglalkozások biztosítása a problémákkal, konfliktusokkal küzdő családoknak                                                                                                    |
| <ul> <li>h) Pályaorientációs foglalkozások, közép- és felsőfokú intézmények, szakképző iskolák, munkahelyek meglátogatása, velük való együttműködés</li> </ul>                                                                                                    |
| ) Sport és egyéb aktív szabadidős tevékenységek: pl. tánc, gerinctorna, aerobik, úszás/úszásoktatás, természetjárás, rajz, festés, zene stb. biztosítása a projektbe bevont lányok számára)                                                                                                    |
| ) Az iskolai felzárkózást és a tanulást segítő csoportos vagy egyéni foglalkozások                                                                                                    |
| k) A súlyos szociális hátrányokkal küzdő gyerekek számára természetbeni támogatás biztosítása a továbbtanulás ösztönzése, illetve a lemorzsolódás elkerülése érdekében (pl. buszbérlet, szakkönyv,<br>hangszer, színházjegy, múzeumi belépő, tanulmányi kirándulás részvételi díjának átvállalása, ruházat, étkezési utalvány, sportegyesületi tagság, sporteszköz, tanfolyam díja).                               |
| Kórjük, röviden ismertesse a menualésítandó programot, és mutassa bol hogy miként kancsolódik a nálvázati kiírás sélrendszeréhez 🕇                                                                                                    |

### A tervezett résztvevők száma

Itt kell megadni az adott program tervezett létszámát.

### A tervezett programok gyakorisága

Itt kell megadni az adott program tervezett gyakoriságát.

### A program célja

Kérjük, a legördülő menüsorból válassza ki az adott programot! Mivel némelyik program nem teljesen olvasható, a lista tartalmát feltüntettük a felületen.

# Kérjük, röviden ismertesse a megvalósítandó programot, és mutassa be, hogy miként kapcsolódik a pályázati kiírás célrendszeréhez.

Ebben a mezőben kell részletezni a kiválasztott programot, és az elérni kívánt eredményt/hatást.

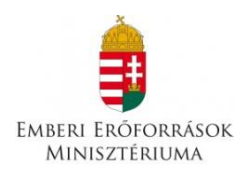

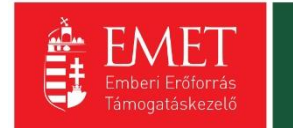

### 4.2.5. Nyilatkozatok

| INTERINOZATOR MEGTERINTESE                                                                                                    |                   |   |  |
|----------------------------------------------------------------------------------------------------|-------------------|---|--|
| yllatkozatok *                                                                                                    |                   |   |  |
| 1. Nyilatkozom, hogy a támogatási igényben foglalt adatok, információk és dokumentumok teljes körüek, valódiak, hitelesek. *                                                                                                    | Nincs kiválasztva |   |  |
| <ol> <li>Nyilatkozom, nem áll fenn harmadik személy irányában olyan kötelezettségem, amely a költségvetési tárnogatás céljának megvalósulását meghiúsíthatja *</li> </ol>                                                                                                    | Niner kiválarttva | * |  |
| 3. Nyilatkozom, hogy a Lebonyolitó által előírt biztosítékokat rendelkezésre bocsátom legkésőbb az államháztartásról szóló törvény végrehajtásáról szóló 368/2011. (XII. 31.)                                                                                                    | Nincs kiválasztva |   |  |
| <ol> <li>Korm. rendelet (a továbbiakban: Awr.) 85. 3 (3) bekezdésében meghatározotti időpontig. *</li> <li>4. Hozzájárulok ahhoz, hogy a Lebonyolitó és a Támogató a pályázatban foglalt adatokat a hatályos jogszabályoknak megfelelően kezelje és tudomásul veszem, hogy azokat</li> </ol>                                                                                                    |                   |   |  |
| a külön jogszabályokban foglaltaknak megfelelően közzéteszik. *<br>5. Turkomásul usczam, horv nam köthető támoratási cizerződés azrzal a nálvázóval, a támoratási döntés tartalmát árdemhan hafolvásoló valótlan, hamis usev meetévesztő.                                                                                                    | NINCS KIVAIASZTVA |   |  |
| adatot szolgáltatott vagy ilyen nyilatkozatot tett.*                                                                                                    | Nincs kiválasztva | Ŧ |  |
| b. Ludomasul veszem, hogy nem kotheto támogatási szerződés azzal a pályásóval, aki ha jogszabályban vagy az Avrben a támogatási szerződés megkötésének feltételeként<br>meghatározott nyilatkozatokat nem teszi meg, dokumentumokat nem nyújtja be, vagy a megtett nyilatkozatát visszavonja.                                                                                                    | Nincs kiválasztva | Ŧ |  |
| 7. Tudomásul veszem, hogy nem köthető támogatási szerződés azzal a pályázóval nem felel meg az Áht. 50. 5-ában meghatározott követelményeknek. *                                                                                                    | Nincs kiválasztva | v |  |
| <ol> <li>Tudomásul veszem, hogy nem részesűlhet költségvetési támogatásban:</li> <li>a) az, aki a támogatási döntést meghozta vagy aki a támogatási döntés meghozatalában döntés-előkészítőként részt vett,</li> </ol>                                                                                                    |                   |   |  |
| <ul> <li>b) az, aki a támogatási dőntés időpontjában a Kormány tagja, államtitkár, közigazgatási államtitkár, helyettes államtitkár, megyei közgyűlés elnöke, főpolgármester,<br/>polgármester, regionális fejlesztési ügynökség vezető tisztsépviselője,</li> </ul>                                                                                                    |                   |   |  |
| c) az a) és b) pont szerinti szernély közeli hozzátartozója,                                                                                                    |                   |   |  |
| <ul> <li>u z aj es oj port szemiti szemegi usigomatom and gazosági un sakag.</li> <li>e) az ojyan gazdasági társaság, alapítvány, egyesület, egyikát jogi személy vagy szakszervezet, illetve ezek önálló jogi személyiséggel rendelkező olyan szervezeti egyisége,</li> <li>makhon zu tár lo nest szemiti megi tarasákusztat i személy vagy szakszervezet, illetve ezek önálló jogi személyiséggel rendelkező olyan szervezeti egyisége,</li> </ul>                                                                                                    | Nincs kiválasztva | v |  |
| omspierna o je posta doma a zano je recev ozacego one u doprinuj nacio aciercina, aciercicana uga, dacego neop, a ogradno je posta u ogradno je posta je posta je p                                                                                                    |                   |   |  |
| <ol> <li>Nyhlatkozom, hogy a vältozas-bejelentesi kotelezettseget magamra nezve kotelezönek ismerem el es ennek alapjan a benyujtott dokumentumokhoz kepest bekovetkezö<br/>vältozásokat 8 napon belül a Lebonyolitó felé benyújtom *</li> </ol>                                                                                                    | Nincs kiválasztva | Ŧ |  |
| 10. Nyilatkozom, hogy az pályázathoz kapcsolódó dokumentumok az alábbi címen lelhetőek fel:<br>Település *                                                                                                    |                   |   |  |
| Irányítószám *                                                                                                    |                   |   |  |
| Közterület, Házszám *                                                                                                    |                   |   |  |
| <ol> <li>Nyilatkozom, hogy a jogosulatlanul igénybe vett támogatás összegét és annak kamatait a hatályos jogszabályokban foglaltak szerint visszafizetem. *</li> </ol>                                                                                                    | Nincs kiválasztva | * |  |
| 12. Nyilatkozom, hogy az altalam képviseti szervezet nem áll jogerős végzéssel elrendelt végelszámolás, felszámolás alatt, ellene jogerős végzéssel elrendelt csődeljárás vagy<br>egyéb, a megszűntetésére irányuló, jogszabályban meghatározott eljárás nincs folyamatban. *                                                                                                    | Nincs kiválasztva | Ŧ |  |
| 13. Nyilatkozom, hogy az általam képviselt szervezet megfelel a rendezett munikaigyi kapcsolatok követelményeinek, a köztulajdonban alló gazdasági társaságok<br>takarékosabb működéséről szóló törvényben foglalt közzétételi kötelezettségének eleget tett, és jogi személy vagy jogi személyiséggel nem rendelkező más szervezet esetén<br>atáltaható szervezente minőcil.                                                                                                    | Nincs kiválasztva | ٣ |  |
| 14. Nyilatkozom, hogy amennyiben az általam képviselt szervezet nem minősül átlátható szervezetnek, vállalom, ennek határidőben történő teljesítését. *                                                                                                    | Nincs kiválasztva | Ŧ |  |
| 15. Tudomásul veszem, hogy az Áht. 51. 5 (2) bekezdése alapján az államháztartáson kívüli természetes személynek, jogi személynek és jogi személyiséggel nem rendelkező<br>más szervezetnek folvástásra kerülő költséveztési támosztásbál a költséveztési támosztásban részerűlő természetes                                                                                                    | Nincs kiválasztva | Ŧ |  |
| The active sector of the sector of the secto |                   |   |  |
| szervezetet terhelő köztartozás összegét a Nemzeti Adó- és Vámhivatal adatszolgáltatása alapján a Magyar Államkincstár visszatartja, és a Nemzeti Adó- és Vámhivatal megfelelő bevételi számláján jóválrja. *                                                                                                    |                   |   |  |
| szervezetet terhelő köztartozás összeget a Nemzeti Adó-és Vámhivatal adatszolgáltatása alapján a Magyar Államkincstár visszatarija, és a Nemzeti Adó-és Vámhivatal<br>megfelelő beveteli szamláján jóválja.<br>16. Hozzájárulok ahhoz, hogy a Magyar Államkincstár által működttetett monitoring rendszerben nyilvántartott adataimhoz a költségvetési támogatás utalványozója,<br>folyóstíbja, 2NL: Nios fejesztesztest fejezetőb biztosított költségvetési támogatás esztén a körzeműködő szervezet, ennek hányában az rianyttó hattóság la továbbiakban                                                                                                    | Nincs kiválasztva | × |  |

Kérjük, a 10. pont kivételével minden nyilatkozatra válaszoljon igennel. A 10. pontban a pályázathoz kapcsolódó dokumentumok tárolási helyét kérjük feltüntetni.

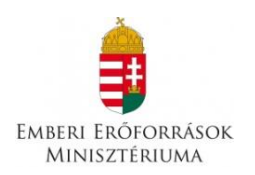

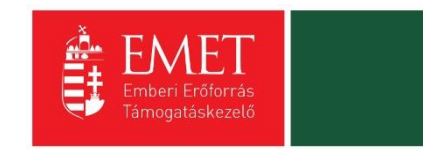

### 4.3. Pénzügyi Adatok

A Pénzügyi adatok menüpontból a források és a költségek kiválasztása érhető el.

### A projekt elszámolható költségeit és forrásait Ft-ban kell megadni!

| Támogatási kérelem száma: – Támogatási kéreler   | m círne: Projekt Tárnogatást Igénylő neve: Pályázó |                                                                                                   |        |
|--------------------------------------------------|----------------------------------------------------|---------------------------------------------------------------------------------------------------|--------|
| TÁMOGATÁST IGÉNYLŐ ADATAI 🔻                      | TÁMOGATÁSI KÉRELEM SZAKMAI TARTALMA 🔻              | PÉNZÜGYI ADATOK 🔻 EGYÉB MŰVELETEK 👻                                                               | VISSZA |
|                                                  |                                                    |                                                                                                   |        |
|                                                  | Р                                                  | Források                                                                                          |        |
|                                                  | 2015 10 26 11 52                                   | Előleg                                                                                            |        |
| Letrenozas ideje                                 | 2015.10.20.11:52                                   | Költségek                                                                                         |        |
| Utoiso modositas ideje                           | 2013.10.20.13.40                                   |                                                                                                   |        |
| Konstrukció mognovozáso                          | Roma lányok korai iskolaelhanyásának               | k manalőtása                                                                                      |        |
| Fliárásrend                                      | Sztenderd eliárásrend                              |                                                                                                   |        |
| Hibák száma                                      | 4                                                  |                                                                                                   |        |
| Figyelmeztetések száma                           | 2                                                  |                                                                                                   |        |
| Csatolt dokumentum                               | 0                                                  |                                                                                                   |        |
| Verziószám                                       | 1.0                                                |                                                                                                   |        |
| Beküldés ideje                                   | Nincs beállítva!                                   |                                                                                                   |        |
| Utolsó sikeres hitelesítés ideje                 | Nincs beállítva!                                   |                                                                                                   |        |
|                                                  |                                                    |                                                                                                   |        |
|                                                  |                                                    |                                                                                                   |        |
|                                                  |                                                    |                                                                                                   |        |
| ELÉRHETŐSÉGEK                                    |                                                    | KILÉPÉS                                                                                           |        |
|                                                  |                                                    |                                                                                                   |        |
| INFOVONAL: 06 40 638-638                         |                                                    |                                                                                                   |        |
| TELEFONOS ÜGYFÉLSZOLGÁLAT                        |                                                    | Copyright © 2015 - Minden jog fenntartva. WELT 2000 Kft. H-2040 Budaörs, Baross u. 165. (verziósz |        |
|                                                  |                                                    |                                                                                                   |        |
|                                                  |                                                    |                                                                                                   |        |
|                                                  |                                                    |                                                                                                   |        |
|                                                  |                                                    |                                                                                                   |        |
| https://eptk-test.fair.gov.hu/?p=VIpFoJGYoEaBgK2 | U9_C-o0TiFsccSdXuwS_B-Fo4#                         | <b>Q</b> 1                                                                                        | .00% - |

### 4.3.1. Források

Az igényelt támogatási összeg megadásához kell használnia.

| FORRÁSOK LISTÁJA                                           |         |                   |                               |                      |  |  |
|------------------------------------------------------------|---------|-------------------|-------------------------------|----------------------|--|--|
| ▶ KERESÉS A LISTÁBAN                                       |         |                   |                               |                      |  |  |
|                                                            |         |                   |                               |                      |  |  |
|                                                            | Keresés | • Keresés mentése | • Mentett keresési feltételek | $\odot$              |  |  |
|                                                            |         |                   | Eredmények megjelenítése 1-tő | l 8-ig 8 találatból. |  |  |
| Forrás megnevezése <del>-</del>                            |         | Ōsszeg [Ft] ▼     | 96 -                          |                      |  |  |
| l. saját forrás                                            |         | 0                 |                               |                      |  |  |
| I/1. a támogatást igénylő elszámolható hozzájárulása       |         | 0                 |                               | 1                    |  |  |
| l/2. partnerek hozzájárulása                               |         | 0                 |                               | 1                    |  |  |
| I/3. bankhitel                                             |         | 0                 |                               | 1                    |  |  |
| I/4. egyéb                                                 |         | 0                 |                               | 1                    |  |  |
| II. egyéb támogatás                                        |         | 0                 |                               | 1                    |  |  |
| III. a támogatási konstrukció keretében igényelt támogatás |         | 0                 |                               | 1                    |  |  |
| Projekt elszámolható költsége                              |         | 0                 | 100,00%                       |                      |  |  |
| Excel export 💽 💌                                           |         |                   |                               |                      |  |  |

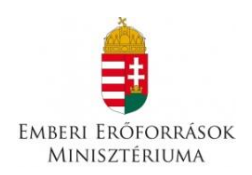

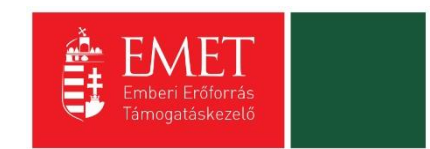

### Források listája

Ezen a felületen kell feltüntetni az igényelt támogatási összeget. Ehhez kattintson a III. a támogatási konstrukció keretében igényelt támogatás szerkesztésére. A **Forrás módosítása** felületen a Szerkesztés gombra kattintva tudja megadni az igényelt támogatási összeget, majd a Mentés gombbal tudja véglegesíteni. Az I-II. típusú források megadása nem kötelező, mivel a támogatásintenzitás 100%. Kérjük, ügyeljen arra, hogy az igényelt támogatás összegének 5 000 000 Ft és 10 000 000 Ft közé kell esnie.

### 4.3.2. Előleg

| SZERKESZTÉS                                                                         |                                           | VISSZA               |
|-------------------------------------------------------------------------------------|-------------------------------------------|----------------------|
|                                                                                     | ELŐLEG MEGTEKINTÉSE                       |                      |
| Előleg *                                                                            |                                           |                      |
| Válassza ki a legördülő menüből, hogy igényel-e<br>előleget. *                      | Nincs kiválasztva 🔻                       |                      |
| Amennyiben megjelölte, hogy előleget igényel,<br>indokolja, hogy ez miért szükséges |                                           |                      |
|                                                                                     | 350 karakter leijtésére van mér lehetősée |                      |
|                                                                                     |                                           |                      |
|                                                                                     |                                           | Űrlap azonosító: 900 |

Ezen a felületen kell megadni, hogy a pályázó igényel-e előleget. A pályázati kiírás 3.1. pontja értelmében az előleg utalása egy összegben történik. Amennyiben nem igényelnek előleget, a támogatási összeg utalására a szakmai beszámoló és pénzügyi elszámolás elfogadását követő 15 napon belül kerül sor.

A legördülő menüből tudja kiválasztani, hogy igényel-e előleget. Igenlő válasz esetén ennek rövid indoklása szükséges.

### 4.3.3. Költségek

A költségek funkcióban a **"Megvalósítandó programok"** adatlapon, a program célja mezőben megjelölt tevékenységek mindegyikéhez szükséges költséget rendelni.

| Költség                                |                  |             |            |                 |            |                  |                         |                      |         |
|----------------------------------------|------------------|-------------|------------|-----------------|------------|------------------|-------------------------|----------------------|---------|
|                                        |                  |             |            |                 |            |                  |                         |                      |         |
| NERECÉS A LISTÁRAN                     |                  |             |            |                 | _          |                  |                         |                      |         |
| <ul> <li>RERESES A LISTADAN</li> </ul> |                  |             |            |                 |            |                  |                         |                      |         |
|                                        |                  |             |            | Ke              | resés (    | Keresés mentés   | e 🕑 Mentett kere        | sési feltételek      | $\odot$ |
| Támogatást igénylő Tev                 | rékenység neve K | öltségtípus | Megnevezés | Bruttó egységár | Elszámolha | ató költség (Ft) | Támogatási százalék (%) | Támogatási összeg (F | -t)     |
| Nincs találat!                         |                  |             |            |                 |            |                  |                         |                      |         |
|                                        |                  |             |            |                 |            |                  |                         |                      |         |

Az Új gomb megnyomásával jutnak el a rögzítő felületre.

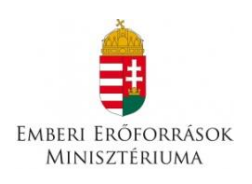

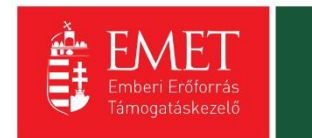

|                                           | ÚJ KÖLTSÉG  |                  |
|-------------------------------------------|-------------|------------------|
| ltség adatok *                            |             |                  |
|                                           |             |                  |
| KÖLTSÉG ADATLAP                           |             |                  |
|                                           |             |                  |
| Tevékenység neve *                        |             |                  |
| Kältság katogária                         |             |                  |
| Konseg kategoria                          |             |                  |
| Költségtípus *                            |             |                  |
| Nincs kiválasztva                         |             | <b>v</b>         |
| Megnevezés *                              |             |                  |
|                                           |             |                  |
| Állami támogatás kategória                |             |                  |
| Nincs kiválasztva                         |             | ~                |
| Nettó egységár (Ft) *                     |             |                  |
| Nettó egységárra jutó ÁFA (Ft) *          |             |                  |
| Bruttó egységár                           | 0           |                  |
| Mennyiség (db) *                          |             |                  |
| Teljes költség (Ft)                       | 0           |                  |
| Elszámolható költség (Ft)                 |             |                  |
| Nem elszámolható költség (Ft)             | 0           |                  |
| Támogatási százalék (%) *                 | 96          |                  |
| Támogatási összeg (Ft)                    | 0           |                  |
| Részletezés                               |             |                  |
|                                           |             |                  |
|                                           |             |                  |
|                                           |             |                  |
| 2000 karakter leütésére van még lehe      | őség        |                  |
|                                           |             |                  |
| coillaggal # jolált mozák kitáltára kétel |             |                  |
| csinaggar - jeroit mezok kitoitese koter  | 220. Mentes | Mentes es vissza |

## Új költség

A felületen a **Tevékenység neve** mezőben ki kell választani a legördülő listából, amelynek következtében a Költségtípus automatikusan generálódik (a **Költségkategória** mező ezen a pályázaton inaktív).

Az adatlapon lefelé haladva a **Megnevezés** mezőben fel kell tüntetni a beszerezni/megvalósítani kívánt *tétel/tevékenység pontos megnevezését és típusát*. Az **Állami támogatás kategória** mezőben, **bármennyire illogikusnak tűnik, kérjük, a** <u>Nem állami támogatás</u> **opciót válassza**!

A Nettó egységár mezőben az adott költségtétel nettó értékét kell szerepeltetni.

- Amennyiben van a támogatást igénylőnek a támogatásból finanszírozott projekttel kapcsolatban ÁFA levonási jogosultsága, akkor a támogatás számításának alapja a projekt ÁFA nélküli, nettó összköltsége. Ebben az esetben a KÖLTSÉGEK adatlapon az ÁFA nélküli, nettó költségeket kell szerepeltetni, le nem vonható ÁFA nélkül. Kérjük, hogy a Nettó egységárra jutó ÁFA sorban "0"-t rögzítsen ilyen esetekben.
- Amennyiben a támogatást igénylőnek a támogatásból finanszírozott projekttel kapcsolatban ÁFA levonási jogosultsága nincs, akkor a támogatás számításának alapja a projekt ÁFA-val növelt, bruttó összköltsége. Ebben az esetben a Nettó egységárra jutó ÁFA sorban tüntesse fel a le nem vonható ÁFA összegét.

A **Mennyiség** mezőben az adott tételre vonatkozóan kell a beszerzendő mennyiséget, igénybevett szolgáltatás esetében az igénybevett időtartamot kell megadni.

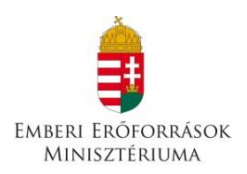

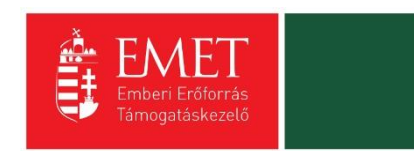

A **Támogatási százalék** mezőt kérjük, hogy százalékban, tört százalék esetén négy tizedes pontossággal töltse ki. Amennyiben a teljes tevékenységet állami támogatásból szeretné megvalósítani, 100%-ot tüntessen fel.

A **Részletezés** mezőben szükséges rögzíteni minden olyan egyéb információt, melyet indokoltnak tart megemlíteni az adott költségtétel beszerzésével/igénybevételével kapcsolatosan. Ebben a mezőben kell rögzíteni az adott költségtétel beszerzésének indokoltságát, az adott beszerzendő tétel, igénybe veendő szolgáltatás bemutatását.

Az adatok felvitele után a **Mentés** gombra kattintva tud tételeket menteni az adatlapon.

A felrögzített adatok módosítására és törlésére a költségek adatlap listanézetében, az adott költségtételre kattintva van lehetősége.

Ügyeljen arra, hogy az összes elszámolható költségnek és az összes forrásnak meg kell egyeznie, valamint arra, hogy a táblázatokban szereplő összegeket Ft-ban kell megadni!

### 4.4. Egyéb Műveletek

|                                                                                                    | 9_C-o0TiFsccSdXuwS_B-Fo4zYoTvXII 🔎 🗸                                                                     | 🖴 🖒 🎈 EPTK - Támogatási ki | érele ×                               |             |
|----------------------------------------------------------------------------------------------------|----------------------------------------------------------------------------------------------------|----------------------------|---------------------------------------|-------------|
| Fájl Szerkesztés Nézet Kedvencek Eszközök Súgó                                                                                                    |                                                                                                    |                            |                                       |             |
| 🐴 🔻 🖾 👻 🖶 👻 Oldal 🔻 Biztonság 👻 Eszközök 👻 🌘                                                                                                    | •• • • • •                                                                                               |                            |                                       |             |
| Bejelentkezve: Utolsó t<br>Gabor Gabor<br>tesztteszt83@gmail.com<br>Automa<br>00:59:10<br>Főoldal / Támogatási lehetőségeim listája / Támogatási kérelem kindtő | elépés:<br>26. 13:23<br>tikus kijelentkezésig:<br>) magnifij<br>/ Támogatási kérelem kizöltő - Projekt - | 2022                       |                                       | <b>⋒⊠</b> ⊖ |
| Támogatási kérelem száma: – Támogatási kérelem címe: Projekt Tá                                                                                                 | imogatást igénylő neve: Pályázó                                                                          |                            |                                       |             |
| TÁMOGATÁST IGÉNYLŐ ADATAI 👻 TÁMOGATÁSI                                                                                                    | KÉRELEM SZAKMAI TARTALMA 🔫                                                                               | PÉNZÜGYI ADATOK 🔻          | EGYÉB MŰVELETEK 🔻                     | VISSZA      |
|                                                                                                    | F                                                                                                    | PROJEKT                    | Dokumentum(ok) csatolása              | -           |
| Létrehozás ideje                                                                                                    | 2015.10.26. 11:52                                                                                        |                            | Tamogatasi kerelem teljes ellenorzese |             |
| Utolsó módosítás ideje                                                                                                    | 2015.10.26. 13:46                                                                                        |                            | Megbízott                             |             |
| Konstrukció kódja                                                                                                    | ROM-ISK-15                                                                                               |                            | Támogatási kérelem törlése            |             |
| Konstrukció megnevezése                                                                                                    | Roma lányok korai iskolaelhagyásána                                                                      | ik megelőzése              |                                       |             |
| Eljárásrend                                                                                                    | Sztenderd eljárásrend                                                                                    |                            |                                       |             |
| Hibák száma                                                                                                    | 4                                                                                                    |                            |                                       |             |
| Figyelmeztetések száma                                                                                                    | 2                                                                                                    |                            |                                       |             |
| Csatolt dokumentum                                                                                                    | 0                                                                                                    |                            |                                       |             |
| Verziószám                                                                                                    | 1.0                                                                                                    |                            |                                       |             |
| Beküldés ideje                                                                                                    | Nincs beállítva!                                                                                         |                            |                                       |             |
| Utolsó sikeres hitelesítés ideje                                                                                                    | Nincs beállítva!                                                                                         |                            |                                       |             |
|                                                                                                    |                                                                                                    |                            |                                       |             |
| ELÉRHETŐSÉGEK                                                                                                    |                                                                                                    |                            |                                       |             |
| <b>ÍRJON NEKÜNK</b><br>E-ÜGYFÉLSZOLGÁLAT                                                                                                    |                                                                                                    | KILÉPÉS                    |                                       |             |
| INFOVONAL: 06 40 638-638<br>TELEFONOS ÜGYEÉLSZOLGÁLAT                                                                                                    |                                                                                                    |                            |                                       |             |
|                                                                                                    |                                                                                                    |                            |                                       |             |
|                                                                                                    |                                                                                                    |                            |                                       |             |
|                                                                                                    |                                                                                                    |                            |                                       |             |
|                                                                                                    |                                                                                                    |                            |                                       |             |
|                                                                                                    |                                                                                                    |                            |                                       |             |
| https://antk-test.fair.gov.bu/2n=\/InEo.IGVoEaBoK2U9_C-o0TiErccSdV                                                                                              | ws R-End VoTv/UpCSL08Nb.4/v1.c0iEN.v0//G                                                                 | C-OZOu2HrNTngzmpPMYorLIM   |                                       | 100% +      |

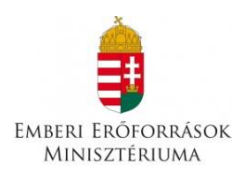

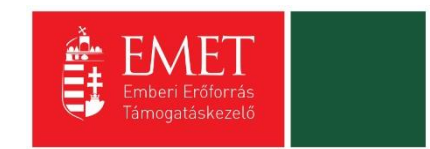

### 4.4.1. Dokumentumok csatolása

A támogatási kérelem elkészítésekor a következő mellékleteket szükséges csatolni:

### A. Aláírási címpéldány

B. Létesítő okirat, cégkivonat

### Kérjük, ügyeljen arra, hogy valamennyi benyújtott dokumentum érvényes legyen!

| DOKUMENTUM BENYÚJTÁS                                             |                    |                 |                                     |               |  |  |  |
|------------------------------------------------------------------|--------------------|-----------------|-------------------------------------|---------------|--|--|--|
| DOKUMENTUM ADATLAP                                               |                    |                 |                                     |               |  |  |  |
| A támogatási kérelemhez minden előírt mellékletet csatoltam.     |                    |                 |                                     |               |  |  |  |
| A csillaggal * jelölt mezők kitöltése kötelező. Mentés és Vissza |                    |                 |                                     |               |  |  |  |
|                                                                  |                    |                 | Eredmények megjelenítése 1-től 2-ig | 2 találatból. |  |  |  |
| Dokumentum neve                                                  | Kötelező melléklet | Benyújtás módja | Dokumentum csatolva                 |               |  |  |  |
| Aláírási címpéldány                                              | Igen               | Elektronikus    | Nem                                 | î             |  |  |  |
| Létesítő okirat, cégkivonat                                      | Igen               | Elektronikus    | Nem                                 | 1             |  |  |  |
| Excel export 🕢 👻                                                 |                    |                 |                                     |               |  |  |  |

Az adott dokumentumtípus melletti ceruzaikonra kattintva tud új dokumentumot felcsatolni. Az ikonra kattintás után látható felületen válassza a **Dokumentum csatolás** gombot.

| DOKUMENTUM CSATOLÁS                             |                  |                  |                           | VISSZA  |  |  |  |
|-------------------------------------------------|------------------|------------------|---------------------------|---------|--|--|--|
| DOKUMENTUM MÓDOSÍTÁSA                           |                  |                  |                           |         |  |  |  |
| DOKUMENTUM ADATLAP                              |                  |                  |                           |         |  |  |  |
| Megjegyzés                                      |                  |                  |                           |         |  |  |  |
|                                                 |                  |                  |                           |         |  |  |  |
|                                                 |                  |                  |                           |         |  |  |  |
| 500 karakter leütésére van még lehetőség        | Į                |                  |                           |         |  |  |  |
|                                                 |                  |                  |                           |         |  |  |  |
| A csillaggal * jelölt mezők kitöltése kötelező. |                  |                  | Mentés 🕢 Mentés és Vissza | $\odot$ |  |  |  |
| 🗌 Fájl neve                                     | Feltöltés dátuma | Módosítás dátuma | Dokumentum mérete         |         |  |  |  |
| Nincs találat!                                  |                  |                  |                           |         |  |  |  |

Adja meg a fájl nevét, és a **Tallózás** gomb segítségével válassza ki a kívánt dokumentumot. A kiválasztás után a **Mentés** gombbal véglegesítheti a csatolást. A feltöltött fájl kijelölése után a **Dokumentum letöltése** gomb megnyomásával ellenőrizheti, hogy a dokumentum megnyitható és olvasható-e.

Kérjük, ügyeljen arra, hogy aktuális és érvényes dokumentumokat csatoljon!

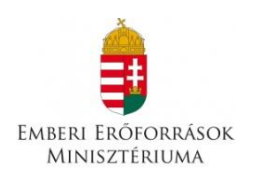

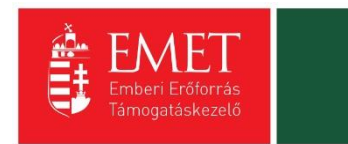

|                                                 |                      |        |                    | VISSZA   |
|-------------------------------------------------|----------------------|--------|--------------------|----------|
|                                                 | DOKUMENTUM CSATOLÁSA |        |                    |          |
| ► DOKUMENTUM CSATOLÁSA ADATLAP                  |                      |        |                    |          |
| Fájl neve *                                     |                      |        |                    |          |
| Kitallózott fájlok *                            |                      |        |                    |          |
| <u> </u>                                        |                      |        |                    | Tallózás |
| A csillaggal * jelölt mezők kitöltése kötelező. |                      | Mentés | • Mentés és Vissza | $\odot$  |
|                                                 |                      |        |                    |          |

Miután mindkét dokumentumfélét feltöltötte, tegye be a pipát **"A támogatási szerződéshez minden előírt mellékletet csatoltam."** mondat alatti négyzetbe. **DOKUMENTUM BENYÚJTÁS** 

| DOKUMENTUM ADATLAP                                                                 |                    |                 |        |                                |                   |
|------------------------------------------------------------------------------------|--------------------|-----------------|--------|--------------------------------|-------------------|
| A támogatási kérelemhez minden előírt mellékletet csatoltam.<br>☑                  |                    |                 |        |                                |                   |
| A csillaggal * jelölt mezők kitöltése kötelező.                                    |                    |                 | Mentés | Mentés és Vissza               | •                 |
|                                                                                    |                    |                 |        | Eredmények megjelenítése 1-től | 2-ig 2 találatból |
| Dokumentum neve                                                                    | Kötelező melléklet | Benyújtás módja | I      | Dokumentum csatolva            |                   |
| Alder de la comp distance                                                          | Igen               | Elektropikus    |        |                                |                   |
| Alairasi cimpeidany                                                                | 18cm               | Elektronikus    |        | gen                            | e*                |
| Alairasi cimpeidany<br>Létesítő okirat, cégkivonat, egyéni vállalkozási igazolvány | Igen               | Elektronikus    | l<br>l | gen<br>gen                     | ,                 |

### 4.4.2. Támogatási kérelem teljes ellenőrzése

A gombra kattintva a rendszer elvégzi az ellenőrzéseket, és feltüntetni a hibákat. Addig nem tudja beadni a pályázatát, amíg valamennyi hibát ki nem javította!

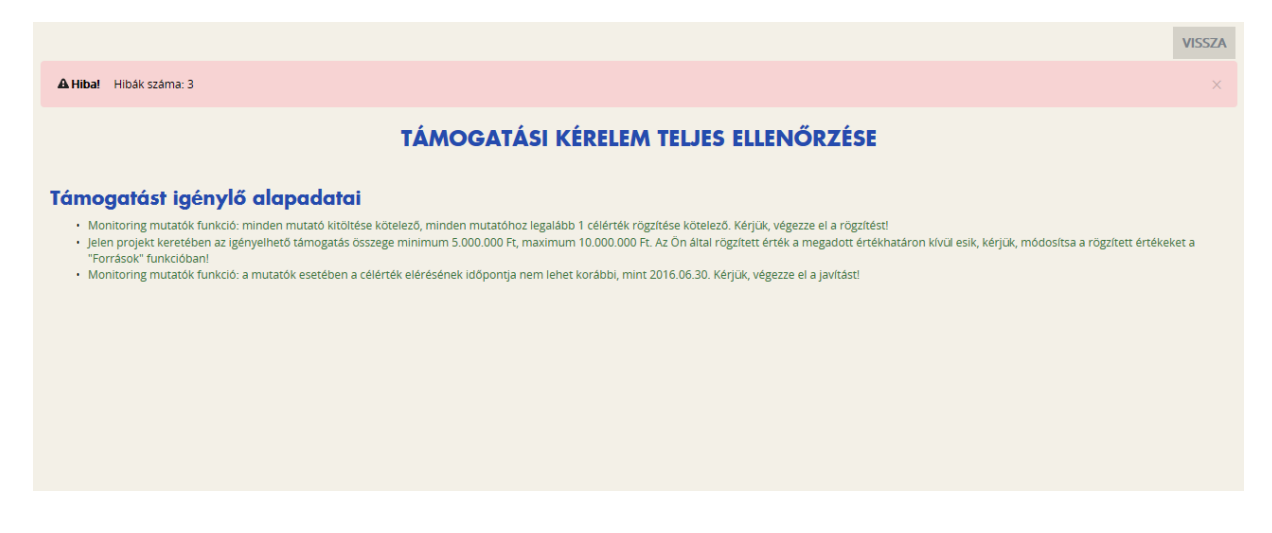

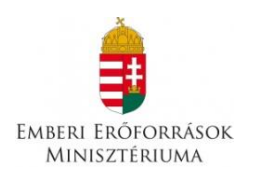

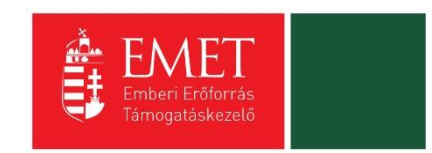

Kérjük, ne a hibákra kattintva próbáljon eljutni az adott felületre, mert többnyire a támogatási alapadatokhoz kerül, hanem a Vissza gomb megnyomásával a fent leírt módon válassza ki az egyes oldalakat.

### 4.4.3. Megbízott

E menüpontban megadhatja olyan személyek nevét, akiket megbíz, hogy a pályázat egy részét vagy teljes egészét kezeljék.

| -                                                                                                    | ZOTT                    |                          |                       |                                                                                                    |                                                                                                    |                                     | VISSZA  |  |  |
|----------------------------------------------------------------------------------------------------|-------------------------|--------------------------|-----------------------|----------------------------------------------------------------------------------------------------|----------------------------------------------------------------------------------------------------|-------------------------------------|---------|--|--|
| KERESÉ                                                                                                    | S A LISTÁBAN            |                          |                       |                                                                                                    |                                                                                                    |                                     |         |  |  |
|                                                                                                    |                         |                          |                       |                                                                                                    |                                                                                                    |                                     |         |  |  |
|                                                                                                    |                         |                          |                       | Keresés                                                                                                    | • Keresés mentése                                                                                                    | O Mentett keresési feltételek       | $\odot$ |  |  |
| lév∓                                                                                                    | E-mail cím <del>-</del> | Telefonszám <del>–</del> | Érvényesség kezdete 🗸 |                                                                                                    | Érvényesség vég                                                                                                    | e▼ Letiltva▼                        |         |  |  |
| lincs találat                                                                                                    | tl                      |                          |                       |                                                                                                    |                                                                                                    |                                     |         |  |  |
|                                                                                                    |                         |                          |                       |                                                                                                    |                                                                                                    |                                     |         |  |  |
|                                                                                                    |                         |                          |                       |                                                                                                    |                                                                                                    |                                     |         |  |  |
|                                                                                                    |                         |                          |                       |                                                                                                    |                                                                                                    |                                     |         |  |  |
|                                                                                                    |                         |                          |                       |                                                                                                    |                                                                                                    |                                     |         |  |  |
|                                                                                                    |                         |                          |                       |                                                                                                    |                                                                                                    |                                     | VISSZA  |  |  |
|                                                                                                    |                         |                          | ÚL MEC                | RÍZOTT                                                                                                    |                                                                                                    |                                     |         |  |  |
|                                                                                                    |                         |                          | OJ MEG                | BIZOTI                                                                                                    |                                                                                                    |                                     |         |  |  |
| ► MEGBIZOTT ADATLAP                                                                                                    |                         |                          |                       |                                                                                                    |                                                                                                    |                                     |         |  |  |
| MEGBIZ                                                                                                    | OTT ADATLAP             |                          |                       |                                                                                                    |                                                                                                    |                                     |         |  |  |
| ▶ MEGBIZ                                                                                                    | OTT ADATLAP             | Alapadatok               |                       |                                                                                                    | Szerep                                                                                                    | körök                               |         |  |  |
| Név*                                                                                                    | OTT ADATLAP             | Alapadatok               |                       | Támoga                                                                                                    | Szerep                                                                                                    | körök                               | ^       |  |  |
| Név *                                                                                                    | OTT ADATLAP             | Alapadatok               |                       | <b>Támoga</b><br>Támogatást i                                                                                       | Szerep<br>tást igénylő adatai<br>génylő alapadatai                                                                                                    | körök                               | ^       |  |  |
| Név *                                                                                                    | n *                     | Alapadatok               |                       | <b>Támoga</b><br>] Támogatást i<br>] Támogatást i                                                                   | Szerep<br>tást igénylő adatai<br>génylő alapadatai<br>génylő cím adatai                                                                                                    | körök                               | ^       |  |  |
| MEGBIZ                                                                                                    | m *                     | Alapadatok               |                       | <b>Támoga</b><br>Támogatást i<br>Támogatást i<br>Képviselő ad                                                       | Szerep<br>tast igénylő adatai<br>génylő alapadatai<br>génylő cím adatai<br>stai                                                                                                    | körök                               | ^       |  |  |
| MEGBIZ                                                                                                    | m *                     | Alapadatok               |                       | Támogatást i<br>Támogatást i<br>Támogatást i<br>Képviselő ad<br>Kapcsolattari                                       | Szerep<br>tást igénylő adatai<br>génylő alapadatai<br>génylő cím adatai<br>atai<br>ó adatai                                                                                                    | körök                               | ^       |  |  |
| MEGBIZ       Név *       E-mail cír       Telefonsz       Beosztás                                                                         | m *                     | Alapadatok               |                       | Támogatást i<br>Támogatást i<br>Támogatást i<br>Képviselő ad<br>Kapcsolattari<br>Átláthatóság                       | Szerep<br>tast igénylő adatai<br>génylő alapadatai<br>génylő cím adatai<br>stai<br>ó adatai<br>nyilatkozat                                                                                          | körök                               | ^       |  |  |
| MEGBIZ     Név *     E-mail cír     Telefonsz Beosztás Megbizha                                                                            | m *<br>zám *            | Alapadatok               |                       | Támogatást i<br>Támogatást i<br>Támogatást i<br>Képviselő ad<br>Kapcsolattari<br>Atláthatóság<br>Támoga             | Szerep<br>tást igénylő adatai<br>génylő alapadatai<br>génylő cim adatai<br>tatai<br>ó adatai<br>nyilatkozat<br>tási kérelem szakmai tartalma                                                        | körök                               |         |  |  |
| MEGBIZ     Név *     E-mail cfr     E-mail cfr     Beosztás     Megbizh:     Ervépvec                                                      | m *                     | Alapadatok               |                       | Támoga<br>Támogatást i<br>Támogatást i<br>Képviselő ad<br>Kapcsolattari<br>Atláthatóság<br>Támoga<br>Projekt adat   | Szerep<br>tást igénylő adatai<br>génylő alapadatai<br>génylő alapadatai<br>do adatai<br>o adatai<br>nyliatkozat<br>tási kérelem szakmai tartalma<br>k                                               | körök                               |         |  |  |
| MEGBIZ     Név *     E-mail cír     Telefonsz     Beosztás     Megbizha     Érvénye     kezdete                                            | m *                     | Alapadatok               |                       | Támoga<br>Támogatást<br>Támogatást<br>Képviselő ad<br>Kapcsolattari<br>Átláthatóság<br>Támoga<br>Projekt rédatt     | Szerep<br>tast igénylő adatai<br>génylő alapadatai<br>génylő alapadatai<br>génylő dim adatai<br>atai<br>ó adatai<br>ó adatai<br>nyllatkozat<br>tasi kérelem szakmai tartalma<br>k<br>tes bemutatása | körök                               | ^       |  |  |
| MEGBIZ     Név *     E-mail clr     Telefonsz Beosztás Megbizha     Érvénye kezdete Ervénye *                                              | m *                     | Alapadatok               |                       | Támoga<br>Támogatást I<br>Támogatást I<br>Képviselő ad<br>Kapcsolattarn<br>Atláthatóság<br>Támoga<br>Projekt részle | Szerep<br>tast igénylő adatai<br>génylő alapadatai<br>génylő alapadatai<br>atai<br>ó adatai<br>nyilatkozat<br>tasi kérelem szakmai tartalma<br>k<br>tess bemutatása                                 | körök                               | •       |  |  |
| MEGBIZ      Név *      E-mail cfr      Telefonsz      Beosztás      Megbizh:      Ervényee      kezdete      Érvényee      *      Letiltva | m *                     | Alapadatok               |                       | Támoga<br>Támogatást i<br>Támogatást i<br>Képviselő ad<br>Kapcsolattari<br>Atláthatóság<br>Támoga<br>Projekt adato  | Szerep<br>tást igénylő adatai<br>génylő alapadatai<br>génylő cím adatai<br>ó adatai<br>nyilatkozat<br>tási kérelem szakmai tartalma<br>k<br>tess bemutatása                                         | körök<br>Aentés () Mentés és Vissza | •       |  |  |

Az Új megbízott gomb megnyomása után tudja rögzíteni a választott személyt, és a Szerepkörök listájából választhatja ki, hogy mire terjed a megbízott illetékessége. Az Új megbízott felület bal oldalán kérjük, adja meg a megbízott adatait (név, e-mail cím stb.), illetve azt, hogy a megbízás mely időtartamra szól. A "Megbízhat" négyzet kipipálásával engedélyt ad, hogy a megbízót további személyeket bízzon meg, a "Letiltva" bejelölésével letilthat egy már rögzített megbízottat a hozzáféréstől. A felület jobb oldalán választhatja ki azon tevékenységeket, melyekre a megbízottnak felhatalmazást ad.

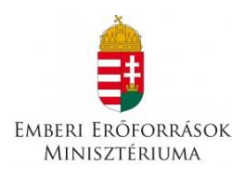

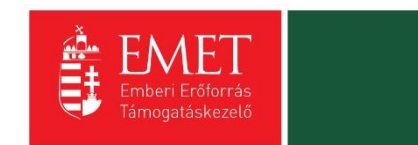

### 4.4.4. Támogatási kérelem törlése

Amennyiben valamilyen okból úgy dönt, hogy mégsem kívánja benyújtani a támogatást, ezen opció kiválasztásával lehetősége van annak törlésére. A rendszer visszakérdez, hogy biztos törölni kívánja-e a pályázatot, hátha véletlenül választotta e lehetőséget.

| Bejelentkezve:<br>Gabor Gabor<br>tesztteszt83@gmail.com                                    | Utolsó belépés:<br>2015.10.26. 15:22<br>Automatikus kijelentkezésig:<br>00:59:53 integrani | RECENCIÓN DE LA COMPACTICA DE LA COMPACTICA DE LA COMPACT |                   | â 🖂 | Ģ      |
|--------------------------------------------------------------------------------------------|--------------------------------------------------------------------------------------------|----------------------------------------------------------------------------------------------------|-------------------|-----|--------|
| Főoldal / Támogatási kérelem kitöltő - Projekt -                                           |                                                                                            |                                                                                                    |                   |     |        |
| Támogatási kérelem száma: – Támogatási kérele                                              | em címe: Projekt Támogatást igényiő neve: PályáZó                                          |                                                                                                    |                   |     |        |
| TÁMOGATÁST IGÉNYLŐ ADATAI 🔻                                                                | TÁMOGATÁSI KÉRELEM SZAKMAI TARTALMA 🔻                                                      | PÉNZÜGYI ADATOK 🔻                                                                                                    | EGYÉB MŰVELETEK 👻 |     | VISSZA |
|                                                                                            | P                                                                                          | PROJEKT                                                                                                    |                   |     |        |
| Létrehozás ideje                                                                           | 2015.10.26. 11:52                                                                          |                                                                                                    |                   |     |        |
| Utolsó módosítás ideje                                                                     | 2015.10.26. 15:33                                                                          |                                                                                                    |                   |     |        |
| Konstrukció kódja                                                                          | ROM-ISK-15                                                                                 |                                                                                                    |                   |     |        |
| Konstrukció megnevezése                                                                    | Roma lányok korai iskolaelhagyásána                                                        | k megelőzése                                                                                                    |                   |     |        |
| Eljárásrend                                                                                | Sztenderd eljárásrend                                                                      |                                                                                                    |                   |     |        |
| Hibák száma                                                                                | 0                                                                                          |                                                                                                    |                   |     |        |
| Figyelmeztetések száma                                                                     | 0                                                                                          |                                                                                                    |                   |     |        |
| Csatolt dokumentum                                                                         | 4                                                                                          |                                                                                                    |                   |     |        |
| Verziószám                                                                                 | 1.0                                                                                        |                                                                                                    |                   |     |        |
| Beküldés ideje                                                                             | Nincs beállítva!                                                                           |                                                                                                    |                   |     |        |
| Utolsó sikeres hitelesítés ideje                                                           | Nincs beállítva!                                                                           |                                                                                                    |                   |     |        |
| ELÉRHETŐSÉGEK                                                                              |                                                                                            | KEZDŐLAP                                                                                                    |                   |     |        |
| ÍRJON NEKÜNK<br>E-ÜGYFÉLSZOLGÁLAT<br>INFOVONAL: 06 40 638-638<br>TELEFONOS ÜGYFÉLSZOLGÁLAT |                                                                                            | KILEPES                                                                                                    |                   |     |        |
|                                                                                            |                                                                                            |                                                                                                    |                   |     |        |

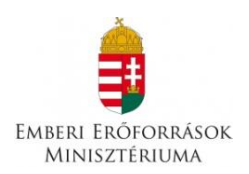

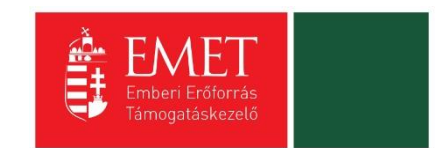

### 4.4.5. Támogatási kérelem beküldése

Amennyiben valamennyi hibát kijavította, a Támogatási kérelem készítése felületen a Támogatási kérelem kitöltő mezőt zöldben fogja látni.

| Bejelentkezve:<br>Gabor Gabor          | Utolső belépés:<br>2015.10.26. 15:22                                                    | 2020                                                |                                      |
|----------------------------------------|-----------------------------------------------------------------------------------------|-----------------------------------------------------|--------------------------------------|
| tesztteszt83@gm                        | ail.com<br>Automatikus kijelentkezésig:<br>00:59:54 (moguijii)                          |                                                     | $\widehat{} \boxtimes \Theta$        |
| Főoldal / Támogatási kérelem kitöltő   |                                                                                         |                                                     |                                      |
|                                        |                                                                                         | PROJEKT                                             | VISSZA                               |
| Támogatás<br>készítés, b               | kérelem<br>ekiúdés<br>Támogatási kérelem<br>elbírálása<br>Szerződéstervezet<br>kezelése | Szerződés Finanszírozás Szakmai beszámolók Helyszír | 7 - 8<br>i ellenőrzés Kifogáskezelés |
|                                        | Támoga                                                                                  | tási kérelem készítés, beküldés                     |                                      |
|                                        | Támogatási kérelem kitöltő                                                              | Funkció leírása                                     |                                      |
|                                        | Nyilatkozat generálás                                                                   | Funkcióhoz kapcsolódó dokument                      | umok                                 |
|                                        | Nyilatkozattétel                                                                        | <ul> <li>Funkcióhoz kapcsolódó célok</li> </ul>     |                                      |
|                                        | Támogatási kérelem beküldése                                                            | $\odot$                                             |                                      |
|                                        | Támogatási kérelem megtekintése PDF-ben                                                 | $\odot$                                             |                                      |
|                                        |                                                                                         |                                                     |                                      |
|                                        |                                                                                         |                                                     |                                      |
| ELÉRHETŐSÉGEN                          |                                                                                         |                                                     |                                      |
| <b>ÍRJON NEKÜNK</b><br>E-ÜGYFÉLSZOLGÁL |                                                                                         |                                                     |                                      |

Ezt követően tudja a nyilatkozatot generálni a **Nyilatkozat generálás gomb** lenyomásával. A generált pdf-dokumentumot kérjük, mentse el, majd a **Nyilatkozattétel** gomb megnyomása után a **Tallózás** gomb megnyomásával keresse meg és csatolja föl. Mentés előtt kérjük, írja be a fájl nevét.

A **Támogatási kérelem megtekintése pdf-ben** gomb megnyomásával tudja megnézni a kérelmét, és ha valamit változtatni szeretne, még a kérelem beküldése előtt megteheti.

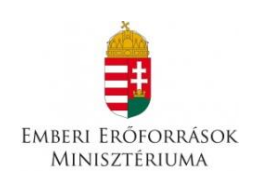

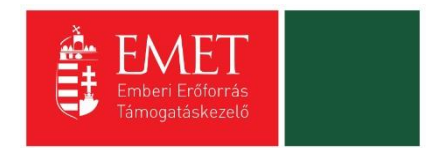

| Bejelentke<br>Gabor Gab<br>tesztteszt8<br>Főoldal / Támogatási lehetősége | zve:<br>ior<br>3@gmail.com<br>im listája / Támogatási kérele | Utolsó belépés:<br>2015.10.26. 15:40<br>Automatikus kijelentkezésig:<br>05:9:53 (megoljn)<br>m kratitó | Elecure<br>2020 |               |                         |                           | â (                 | ⊠ ⊖    |
|---------------------------------------------------------------------------|--------------------------------------------------------------|----------------------------------------------------------------------------------------------------|-----------------|---------------|-------------------------|---------------------------|---------------------|--------|
|                                                                           |                                                              |                                                                                                    | PROJE           | кт            |                         |                           |                     | VISSZA |
| Tám<br>kés                                                                | ogatási kérelem Támogatá<br>zítés, beküldés elbír            | si kérelem<br>Jása Szerződéstervezet<br>kezelése                                                       | 4<br>Szerződés  | Finanszírozás | 6<br>Szakmai beszámolók | 7<br>Helyszíni ellenőrzés | 8<br>Kifogáskezelés |        |
|                                                                           |                                                              | Támoga                                                                                                 | tási kérelem    | készítés,     | beküldés                |                           |                     |        |
|                                                                           | Támogatási kére                                              | lem kitöltő                                                                                            | $\odot$         | Funkció       | leírása                 |                           |                     |        |
|                                                                           | Nyilatkozat gene                                             | erálás                                                                                                 | $\odot$         | Funkció       | hoz kapcsolódó do       | kumentumok                |                     |        |
|                                                                           | Nyilatkozattétel                                             |                                                                                                    | $\odot$         | Funkció       | hoz kapcsolódó cél      | ok                        |                     |        |
|                                                                           | Támogatási kére                                              | lem beküldése                                                                                          | $\odot$         |               |                         |                           |                     |        |
|                                                                           | Támogatási kére                                              | lem megtekintése PDF-ben                                                                               | $\odot$         |               |                         |                           |                     |        |
|                                                                           |                                                              |                                                                                                    |                 |               |                         |                           |                     |        |
| ELÉRHETŐ                                                                  | SÉGEK                                                        |                                                                                                    |                 |               |                         |                           |                     |        |
|                                                                           |                                                              |                                                                                                    |                 |               |                         |                           |                     |        |

A támogatási kérelmet a **Támogatási kérelem beküldése** gomb megnyomásával teheti meg. A beküldésről a rendszer visszajelez, és üzenetet küld a megadott e-mail címre.

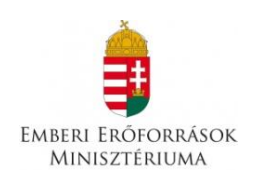

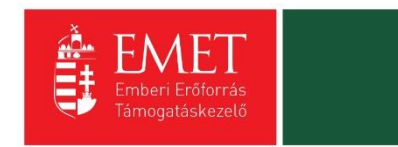

| Bejelentkezve:<br>Gabor Gabor<br>tesztteszt83@gmail.<br>Főoldal / Támogatási lehetőségelm listája                                  | Utolsó belépés:<br>2015.10.26. 15:40<br>com<br>Automatikus kijelentkezésig:<br>00:59:53 (menului)<br>/ Támogatás kérelem ktoltó                                                                                                    |                                                                                                    | â 🖂 G                                                                                                    |
|----------------------------------------------------------------------------------------------------|----------------------------------------------------------------------------------------------------|----------------------------------------------------------------------------------------------------|----------------------------------------------------------------------------------------------------|
| 1<br>Támogatási ké<br>készítés, bekü                                                                                               | reiem Támogatási kéreiem Szerződéstervezet<br>idés elbírálása Szerződéstervezet<br>kezelése<br>Támogatási kérelem megtekintése<br>byliatkozat generálás                                                                                                    | PROJEKT<br>4 5 5 6 7 5 5 5 2 5 2 5 2 5 2 5 5 5 5 5 5 5 5 5                                                                              | VISSZA<br>lienőrzés Kifogáskezelés                                                                                                    |
| T<br>T                                                                                                    | lyilatkozattétel<br>árnogatási kérelem beküldése<br>ámogatási kérelem megtekintése PDF-bi                                                                                                    | Funkcióhoz kapcsolódó célok                                                                                                    |                                                                                                    |
| ELÉRHETŐSÉGEK<br>ÍRJON NEKÜNK<br>E-ÜGYFÉLSZOLGÁLAT                                                                                 |                                                                                                    | KEZDŐLAP<br>KILÉPÉS                                                                                                    |                                                                                                    |
|                                                                                                    |                                                                                                    |                                                                                                    |                                                                                                    |
| Bejelentkezve:<br>Gabor Gabor<br>tesztteszt83@gmail.<br>Föoldal / Támogatási lehetőségeim listája                                  | Utolső belépés:<br>2015.10.26.15.40<br>com<br>Automatikus kijelentkezésig:<br>00:58:54 (mmm/)m<br>/ Támogalási kérelem kitöltő                                                                                                    |                                                                                                    |                                                                                                    |
| Bejelentkozve:<br>Gabor Gabor<br>tesztteszt83@gmail.<br>Fóoldal / Tamogatási lehetőségeim listája<br>Támogatási k<br>készítés, bej | Com<br>Automatikus kijelentkezésig:<br>00:58:54 (monotifui)<br>OLVASATLAN ÚZENETEK (1)<br>Értesítés a támogatási ká<br>FELADÓ: EUPR RENDSZER<br>Támogatási kérelem száma: ROM-ISK-15-2<br>Tisztelt Pályázó!<br>Ezúton tájékoztatjuk, hogy a ROM-ISK-15-<br>az alábbi linken érhetők el.<br>Odvozlettel,<br>EUPR Adminisztráció<br>Csatolmány:<br>DOKUMENTUM<br>Csatolmány SHA256 lenyomata:<br>85120a7411470871e94015ceba095ce0918 | érelem beérkezéséről 2015-00004 -2015-00004 azonosítószámú támogatási kérelme beérkezett. Részletek a d 137dcee8c2e92be4614f5526aebfb2e | Constraint of the second second secon |